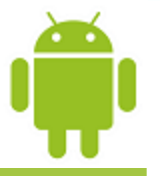

# Lesson 2

# Android Workbenches: Android Studio & ..... Eclipse

Victor Matos Cleveland State University

Portions of this page are reproduced from work created and <u>shared by Google</u> and used according to terms described in the <u>Creative Commons 3.0 Attribution License</u>.

CuuDuongThanCong.com

https://fb.com/tailieudientucntt

# **Android App's Anatomy**

#### **Android Applications (Just Apps)**

- Android applications are usually created using the Java programming language <sup>[1]</sup>
- Apps must import various **Android Libraries** (such as android.jar, maps.jar, etc ) to gain the functionality needed to work inside the Android OS.
- Android apps are made of multiple elements such as: user-defined classes, android jars, third-party libraries, XML files defining the UIs or views, multimedia resources, data assets such as disk files, external arrays and strings, databases, and finally a *Manifest* summarizing the 'anatomy' and permissions requested by the app.
- The various app components are given to the compiler to obtain a single signed and deployable **Android Package** (an **.apk** file).
- Like ".class" files in Java, ".apk" files are the **byte-code** version of the app that finally will be 'executed' by interpretation inside either a **Dalvik Virtual Machine** (DVM) or an Android-Runtime Engine (**ART**).

#### **Android's Byte-Code Execution**

#### Dalvik Virtual Machine vs. Android Runtime (ART)

The **Dalvik Virtual Machine** is a Just-in-Time (**JIT**) runtime environment (similar to the Oracle's Java Virtual Machine JVM) that interprets Android byte-code only when it's needed (however it will be phased out soon).

The newer **ART** (introduced as an option in Android 4.4 KitKat ) is an anticipatory or Ahead-of-Time (AOT) environment that compiles code before it is actually needed. **cuu duong than cong . com** 

ART promises:

- enhanced performance and battery efficiency,
- improved garbage collection,
- better debugging facilities,
- Improved diagnostic detail in exceptions and crash reports.

#### Quoting from

<u>https://source.android.com/devices/tech/dalvik/art.html</u> (Aug-27-2014) *Important:* Dalvik must remain the default runtime or you risk breaking your Android implementations and third-party applications.

#### You are a developer - Which is your SDK audience?

SDKs are named after types of desserts. Available versions at the time of writing are:

| 1.5 | Cupcake, |
|-----|----------|
|     | <b>D</b> |

- 1.6 Donut,
- 2.1 Eclair,
- 2.2 Froyo,
- 2.3 Gingerbread,
- 3.x Honeycomb,
- 4.0 Ice Cream Sandwich
- 4.3 Jelly Bean
- 4.4 Kitkat
- 5.x Lollipop
- 6.X Marshmallow

| Android<br>SDK version | Current market<br>share |
|------------------------|-------------------------|
| 4.4 (KitKat)           | 42.0 %                  |
| 4.1-4.3 (Jelly Bean)   | 34.4 %                  |
| 5.0-5.1 (Lollipop)     | 16.5 %                  |
| 2.3 (Gingerbread)      | 3.5 %                   |
| 4.0.x (ICS)            | 3.3 %                   |
| 2.2 (Froyo)            | 0.2 %                   |
| 3.0-3.2 (Honeycomb)    | 0.1 %                   |
| 2.0-2.1 (Eclair)       | 0.0 %                   |

Statistics accessed on Sept 3, 2015 from AppBrain at http://www.appbrain.com/stats/top-android-sdk-versions

#### **Development Workbenches**

Android apps are made out of many components. The use of an IDE is *strongly* suggested to assist the developer in creating an Android solution. There are various options including:

**Tools for Constructing Android Apps** 

- **Eclipse+ADT.** The classic general purpose Eclipse IDE can be enhanced (with the ADT plugin) to provide a 'conventional' way to create and debug Android Apps. The associated SDK Manager allows you to reach the various API libraries needed by the apps.
- Android Studio is a new Android-only development environment based on IntelliJ IDEA. It is the 'preferred' IDE
- **Netbeans+Android.** Similar to Eclipse+ADT. Soon to be deprecated(?)

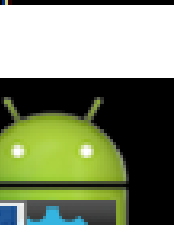

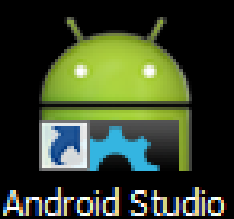

#### Eclipse + ADT + SDK

#### **Typical Layout of the Eclipse-ADT IDE for Android Development**

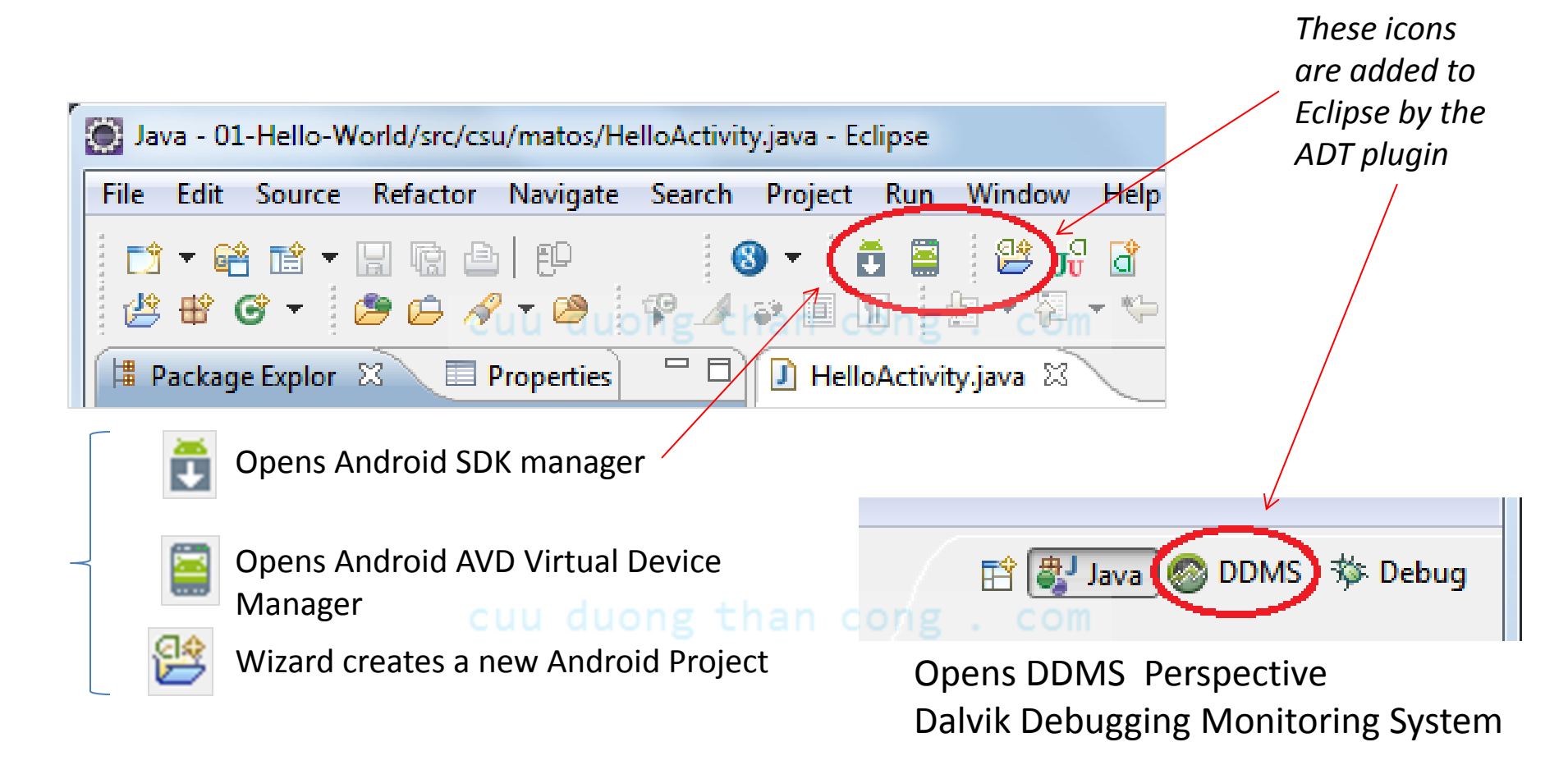

Note: The DDMS and Hierarchy View can be manually added by the user to Eclipse's tool bar

#### **Android Studio**

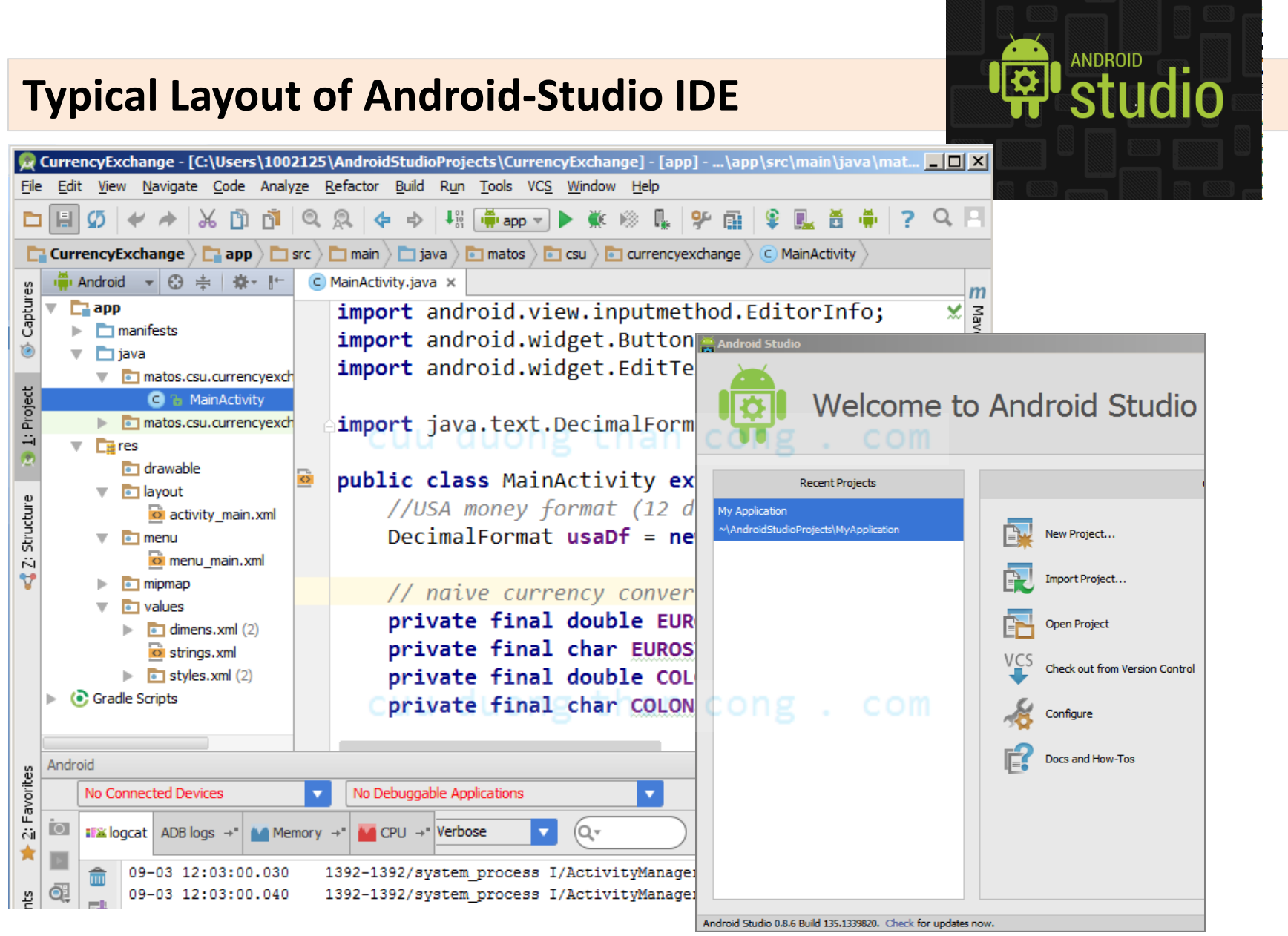

## **Setting up Android Studio**

#### **Downloading Android Studio IDE**

Download IDE from: <u>https://developer.android.com/sdk/index.html</u> Run the executable, you are (*almost*) done!

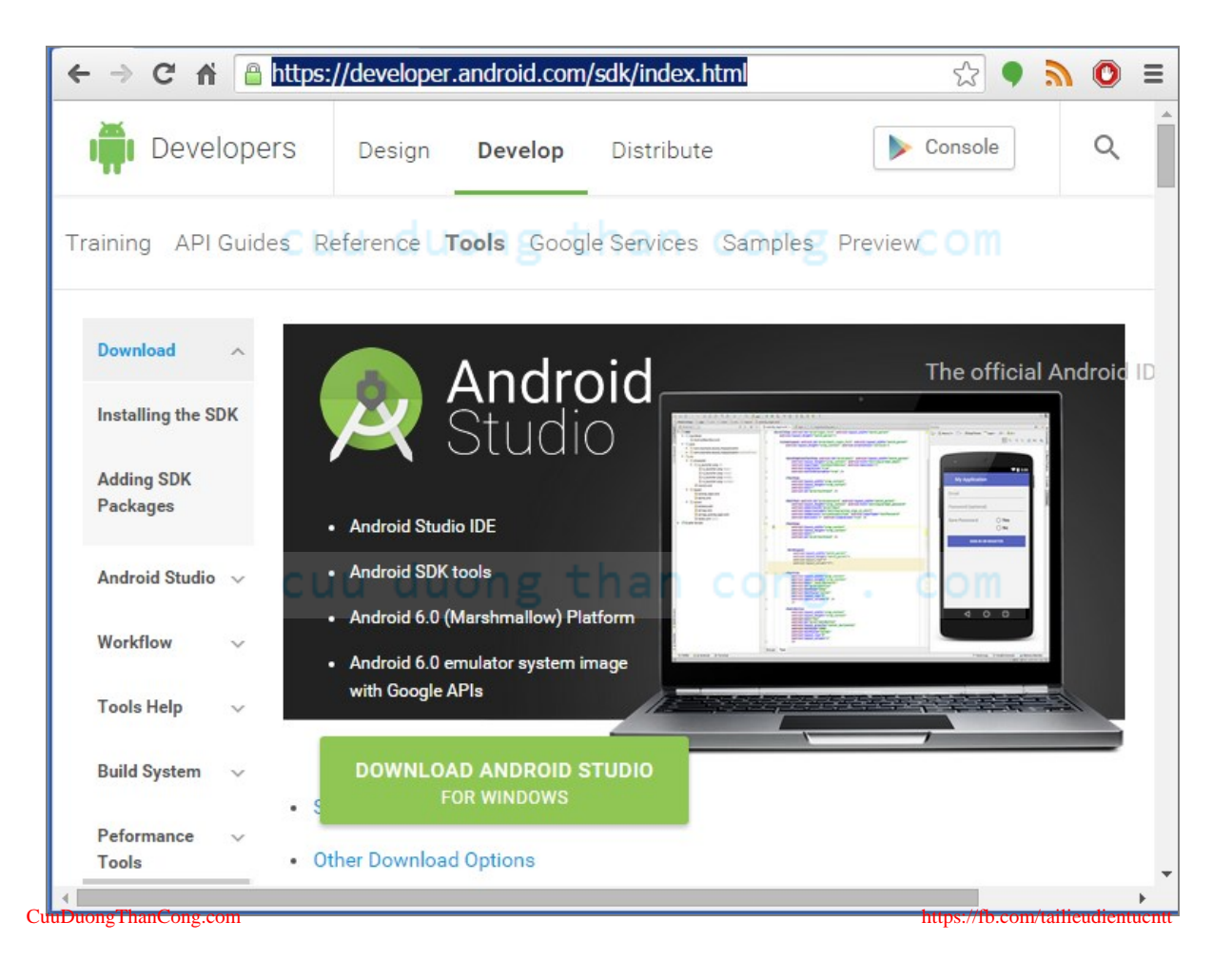

#### Prepare your computer – Install SDK: Windows, Mac, Linux

We assume you have already installed the most recent Java JDK and Eclipse IDE in your computer

- Java JDK is available at: <u>http://www.oracle.com/technetwork/java/javase/downloads/index.html</u>
- Eclipse IDE for Java EE Developers is available at: <u>http://www.eclipse.org/downloads/</u>

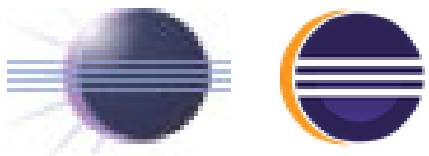

The next instructions are given to:

(a) User wanting to add a newer SDK to their existing collection,

(b) First time users (who may or not be Eclipse users).

#### (a) Users Wanting to Update an Older Android Workbench

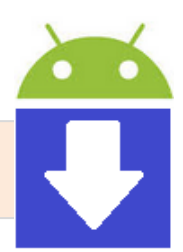

If you are currently using the Android SDK, you just need to *update* to the latest tools or platform using the already installed *Android SDK Manager*.

- 1. Click on the DSDK Manager icon.
- 2. You will see a form similar to the one on the right.
- Select the SDK packages and independent components you want to install (click 'Install' CUU du button and wait until they are setup in your machine...)

| Android SDK Manager                                         |                 |              |                   |  |  |  |
|-------------------------------------------------------------|-----------------|--------------|-------------------|--|--|--|
| Packages Tools                                              |                 |              |                   |  |  |  |
| SDK Path: C:\Users\1002125\AppData\Local\Android\android-sd | k               |              |                   |  |  |  |
| Destance                                                    |                 |              |                   |  |  |  |
| Packages                                                    |                 |              |                   |  |  |  |
| 📫 Name                                                      | API             | Rev.         | Status            |  |  |  |
| 🔺 🔲 🧰 Tools                                                 |                 |              |                   |  |  |  |
| 🔲 📌 Android SDK Tools                                       |                 | 22.0.5       | 👼 Installed       |  |  |  |
| Android SDK Platform-tools                                  |                 | 18.0.1       | 👼 Installed       |  |  |  |
| 🔲 📌 Android SDK Build-tools                                 |                 | 18.0.1       | 👼 Installed 📃     |  |  |  |
| 🔲 差 Android SDK Build-tools                                 |                 | 17           | 👼 Installed 🦷     |  |  |  |
| Android 4.3 (API 18)                                        |                 |              |                   |  |  |  |
| Documentation for Android SDK                               | 18              | 1            | 🔯 Installed       |  |  |  |
| 🔲 👘 SDK Platform                                            | 18              | 1            | 큕 Installed       |  |  |  |
| Samples for SDK                                             | 18              | 1            | Tinstalled        |  |  |  |
| 🔄 📑 ARM EABI v7a System Image                               | 18              | 2            | Tinstelled        |  |  |  |
| Intel x86 Atom System Image                                 | 18              | 1            | Not installed     |  |  |  |
| Google APIs                                                 | 18              | 2            | N Installed       |  |  |  |
| Sources for Android SDK                                     | 18              | 1            | 🐼 Installed       |  |  |  |
| ▶                                                           |                 |              |                   |  |  |  |
| Android 4.1.2 (API 16)                                      |                 |              |                   |  |  |  |
| Android 4.0.3 (API 15)                                      |                 |              |                   |  |  |  |
| Android 4.0 (API14)                                         |                 |              |                   |  |  |  |
| Android 3.2 (API13)                                         |                 |              |                   |  |  |  |
| Android 3.1 (API 12)                                        |                 |              |                   |  |  |  |
|                                                             |                 | 1            |                   |  |  |  |
|                                                             |                 |              |                   |  |  |  |
| Show: Vpdates/New VInstalled Obsolete Select N              | ew or <u>Up</u> | <u>dates</u> | Install 1 package |  |  |  |
| Sort by:  API level  Repository                             | All             |              | Delete packages   |  |  |  |
|                                                             |                 |              |                   |  |  |  |
|                                                             |                 |              | - EM              |  |  |  |
| Done loading packages.                                      |                 |              |                   |  |  |  |

#### (b) First Time Android Users who have Eclipse already installed

- Obtain the appropriate (Windows, Max, Linux) Stand-alone SDK Tools for Windows from the page <u>http://developer.android.com/sdk/index.html</u> Execute the program, *remember the folder's name and location* in which the SDK is stored, you will have to supply this path to Eclipse.
- 2. Install the **ADT Plugin** for Eclipse (it must be already available in your machine)
  - 1. Start Eclipse, then select Help > Install New Software....
  - 2. Click Add button (top-right corner)
  - 3. In the next dialog-box enter "ADT Plugin" for the *Name* and the following URL for the *Location*: https://dl-ssl.google.com/android/eclipse/
  - 4. Click **OK**
  - 5. Select the checkbox next to **Developer Tools** and click **Next** > **Next**
  - 6. Accept the license agreements, then click Finish.
  - 7. After the installation end you need to restart Eclipse.
- 3. Add **Android platforms** and other components to your SDK (see previous option (a) )

#### **Configure the ADT Plugin**

4. The next step is to inform your Eclipse+ADT workbench of the **android-sdk** directory's location (this is the path you saved on Step1)

- In Eclipse, select Window > Preferences... to open the Preferences panel (Mac OS X: Eclipse > Preferences).
- 2. Select Android from the left panel.
- To set the box SDK Location that appears in the main panel, click Browse... and locate your downloaded SDK directory ( usually C:\Program Files (x86)\Android\android-sdk )
- 4. Click **Apply**, then **OK**.

Done! cuu duong than cong . com

#### Working with Virtual Devices (AVDs)

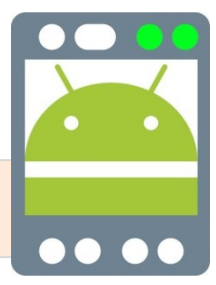

Ideally you should test your applications on a device (a physical phone or tablet). However, the SDK allows you to create realistic virtual devices on which your applications could be executed/debugged before they are deployed on actual hardware.

| Ì | 🛱 Android Virtual Device (AVD) Manager                                                                                    |                                                 |          |       |                                  |         |  |  |  |
|---|----------------------------------------------------------------------------------------------------|-------------------------------------------------|----------|-------|----------------------------------|---------|--|--|--|
|   | Android Virtual Device Definitions UONG than cong. com                                                                    |                                                 |          |       |                                  |         |  |  |  |
|   | List of existing Android Virtual Devices located at C:\Users\1002125\.android\avd                                         |                                                 |          |       |                                  |         |  |  |  |
|   | AVD Name                                                                                                    | Target Name                                     | Platform | API L | CPU/ABI                          | Create  |  |  |  |
|   | API 10Gingerbread 233                                                                                                    | Android 2.3.3                                   | 2.3.3    | 10    | Intel Atom (x86)                 | Start   |  |  |  |
|   | API15-Icecream403                                                                                                    | Android 4.0.3                                   | 4.0.3    | 15    | Intel Atom (x86)                 | Edit    |  |  |  |
|   | API16-JellyBean-412                                                                                                    | Android 4.1.2 ng tha                            | 4.1.2    | 16    | Intel Atom (x86)                 | Repair  |  |  |  |
|   | Api 19-Kitkat-442-ARM                                                                                                    | Android 4.4.2                                   | 4.4.2    | 19    | ARM (armeabi-v7a)                | Delete  |  |  |  |
|   | API 19-Kitkat 442-Intel                                                                                                   | Google APIs (x86 System<br>Image) (Google Inc.) | 4.4.2    | 19    | Intel Atom (x86)                 | Details |  |  |  |
|   | ▲ Refresh                                                                                                    |                                                 |          |       |                                  |         |  |  |  |
|   | 🖄 A repairable Android Virtual Device. 💥 An Android Virtual Device that failed to load. Click 'Details' to see the error. |                                                 |          |       |                                  |         |  |  |  |
| _ | CuuDuongThanCong.com                                                                                                    |                                                 |          |       | https://fb.com/tailieudientucntt |         |  |  |  |

#### **Creating a Virtual Device (AVD)**

An AVD allows you to simulated devices and prototype your solution on a variety of SDKs. To create a virtual unit follow the next steps:

- Click on the AVD Manager > Create. The Create New AVD wizard appears requesting your input.
- 2. Type the name of the emulator, enter a value such as "API19-Kitkat-442-Intel" (see figure on the right)
- Select from the drop-downlist a Device (Nexus 4...) and CPU/ABI such as Intel Atom (x86)
- 4. Choose a target from the already installed SDKs (eg. "Android 4.4.2 API Level19").
- 5. Tick the *Keyboard* box to enable your PC's keyboard.
- 6. Choose a skin of your preference (...dynamic hard ...)
- 7. Set memory RAM to no more than 768 MB
- 8. Indicate how much internal storage the simulator will use (200MB).
- 9. Add a small SD card ( 9MB )
- 9. Click **OK** to create the **AVD**.

| 💮 Edit Android Vi  | rtual Device (AVD)                  | ×     |  |
|--------------------|-------------------------------------|-------|--|
| AVD Name:          | API 19-Kitkat-442-Intel             |       |  |
| Device:            | Nexus 4 (4.7", 768 × 1280: xhdpi)   | •     |  |
| Target:            | Android 4.4.2 - API Level 19        | •     |  |
| CPU/ABI:           | Intel Atom (x86)                    | •     |  |
| Keyboard:          | Hardware keyboard present           |       |  |
| Skin:              | Skin with dynamic hardware controls | •     |  |
| Front Camera:      | None                                | •     |  |
| Back Camera:       | None                                | •     |  |
| Memory Options:    | RAM: 768 VM Heap: 64                |       |  |
| Internal Storage:  | 200 MiB                             | •     |  |
| SD Card:           | Size: 9     MiB     Brows           | ;e,,, |  |
| Emulation Options: | Snapshot Use Host GPU               |       |  |
| Override the ex    | isting AVD with the same name       |       |  |
|                    | OK Can                              | cel   |  |

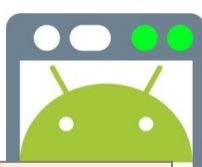

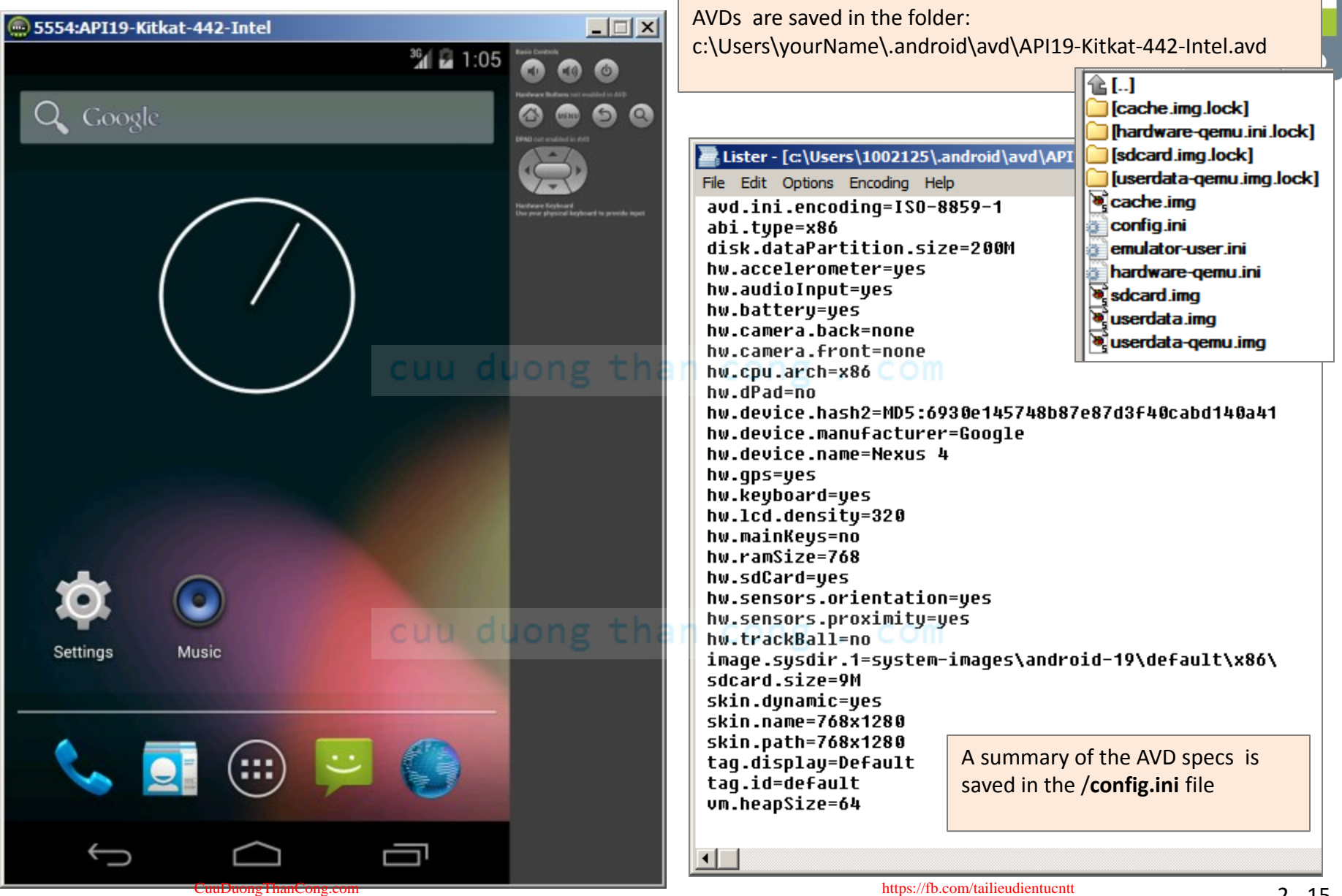

#### **Creating a Virtual Device (AVD)**

公)

T A S D F G H ∲ Z X C V B

QWER

36 2 1:39

Some examples:

5554:IceCream4x

Q Google

0

Camera

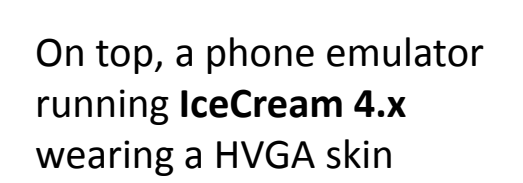

(::::)

5554:Honeycomb3x 3:01 Clack Calculato Q à Email Gallery Places 5554:Nexus-S iii 👔 💈 5:23 Android 5:23 Friday, March 9 🔁 Charging (50%) Tablet showing Honeycomb 3.x A (1) Gingerbread 2.3 running on a custom skin for Nexus-S. See page: http://heikobehrens.net/2011/03/15/android-skins/

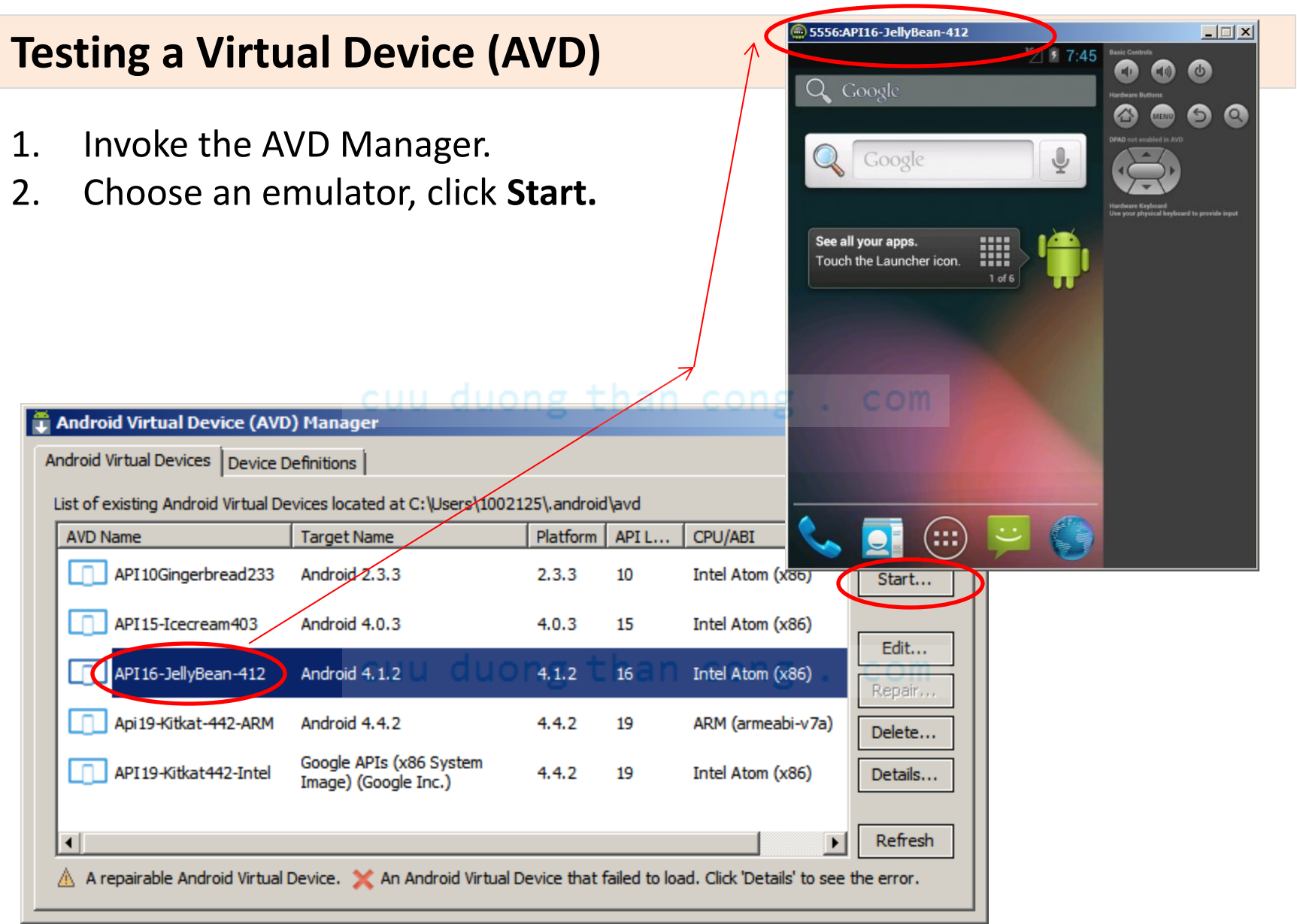

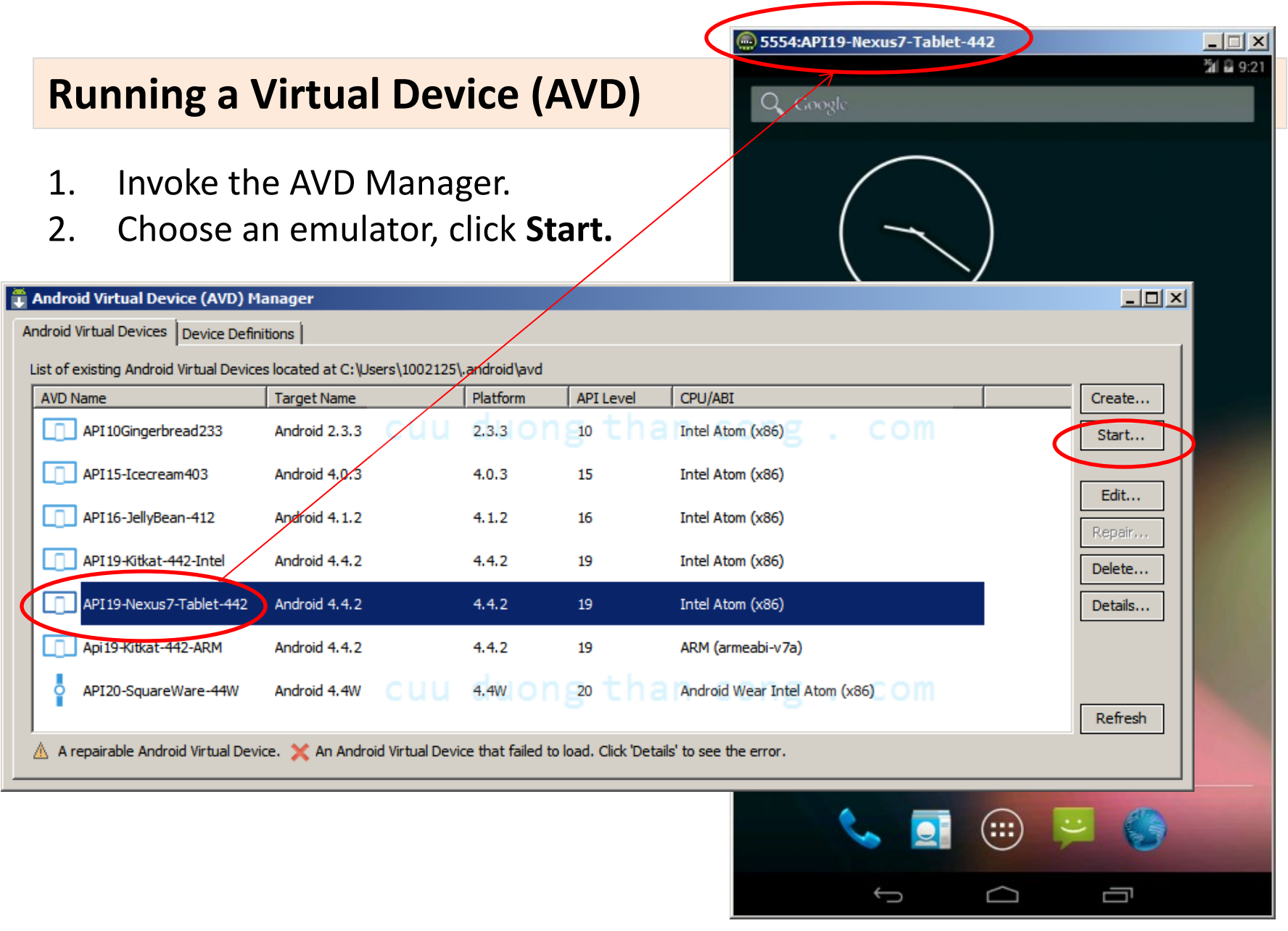

#### **Setting up Android Studio**

#### Working with Virtual Devices (AVDs)

|     | Virtual Device Manager |                     |     |                                |         |              | <u></u> [               |
|-----|------------------------|---------------------|-----|--------------------------------|---------|--------------|-------------------------|
| 2   | Your Virtual           | Devices             |     |                                |         |              |                         |
| ~   | Android Stadio         |                     |     |                                |         |              |                         |
| ype | Name                   | Resolution          | API | Target                         | CPU/ABI | Size on Disk | Actions 🔻               |
|     | API 19 Kitkat 442      | 768 × 1280: xhdpi   | 19  | Google APIs (x86 System Image) | x86     | 530 MB       | ► A <del>-</del>        |
|     | Generic_5in WVGA API   | 480 × 800: mdpi     | 22  | Google APIs                    | x86_64  | 1 GB         | ▶ ∥ ▼                   |
|     | Nexus 4 API 22         | 768 × 1280: xhdpi   | 22  | Google APIs                    | x86_64  | 1 GB         | ► / <del>-</del>        |
|     | Nexus 5 API 22         | 1080 × 1920: xxhdpi | 22  | Google APIs                    | x86_64  | 1 GB         | ▶ <i>P</i> <del>+</del> |
|     | Nexus 5 API 22         | 1080 × 1920: xxhdpi | 22  | Google APIs                    | x86_64  | 1 GB         | ► 2                     |

The Android Studio process to create, edit, remove, and execute AVDs is similar to the strategy already discussed for Eclipse-ADT (only cosmetic differences on the GUI)

#### **Example of an AVD Emulator wearing a HVGA Skin**

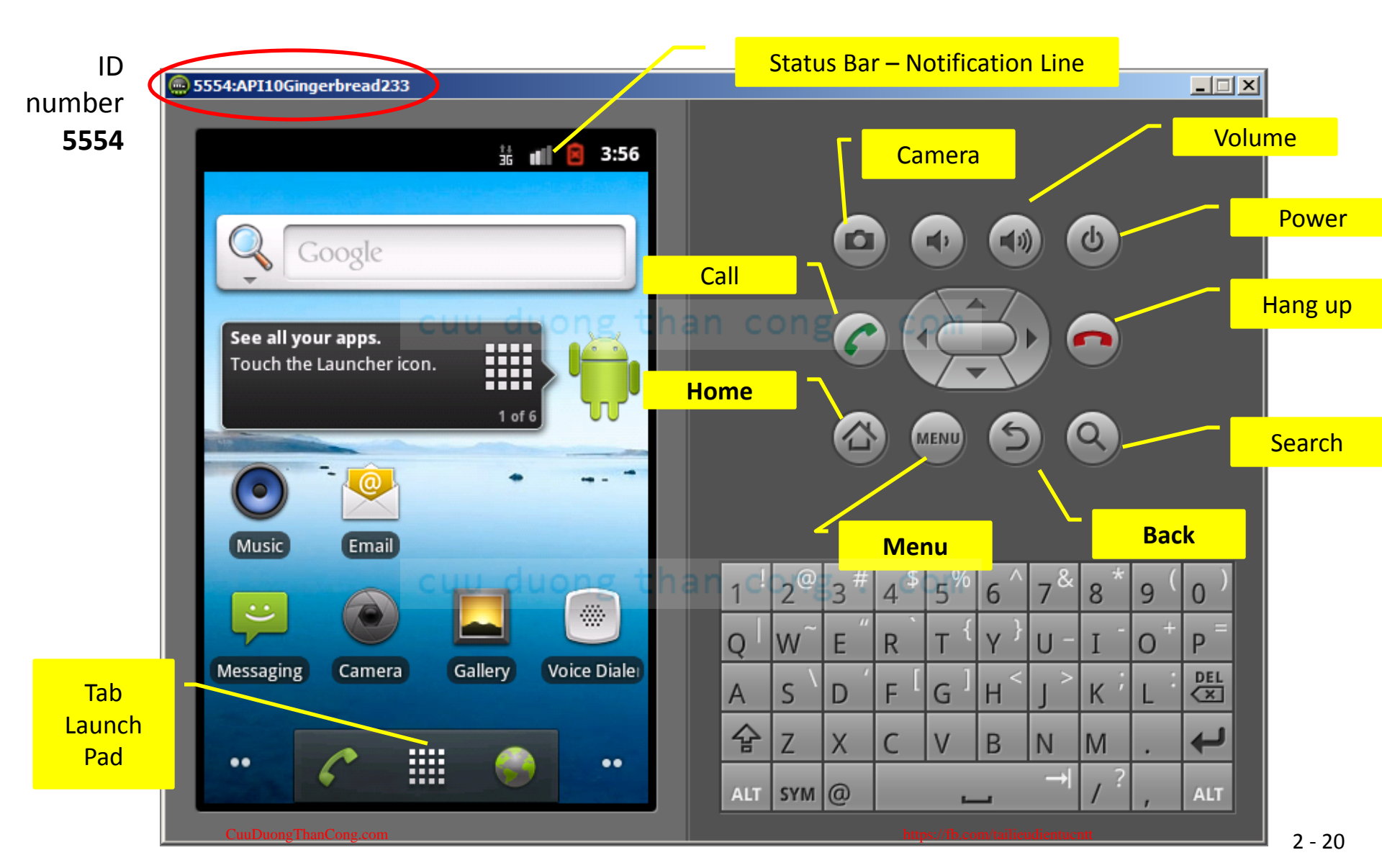

#### AVD – Emulator wearing: Skin with dynamic hardw. controls

Numeric ID: 5554:17-IceCream 5554 <sup>36</sup> 6:48 **Basic Controls** 5 (1) APPS WIDGETS Hardware Buttons 5 Q MENU -**API Demos** Calculator Calendar Browser Hardware Keyboard Use your physical keyboard to provide input -0 Clock **Dev Settings** Custom Camera Locale **Dev Tools** Downloads Email Gallery OQ. 9 Gestures Google Local Maps Builder Settings Messaging Music Navigation People CuuDuong Than Cong.com nttps://fb.com/tailieudientucntt

#### **Controlling the AVD Operations**

| Keyboard               | OS function                |
|------------------------|----------------------------|
| Escape                 | Back button                |
| Home                   | Home button                |
| F2, PageUp             | Menu (Soft-Left) button    |
| Shift-F2, PageDown     | Start (Soft-Right) button  |
| F3                     | Call/Dial button           |
| F4                     | Hangup / EndCall button    |
| F5                     | Search button              |
| F7                     | Power button               |
| Ctrl-F3, Ctrl-KEYPAD_5 | Camera button              |
| Ctrl-F5, KEYPAD_PLUS   | Volume up button           |
| Ctrl-F6, KEYPAD_MINUS  | Volume down button         |
| KEYPAD_5               | DPad center                |
| KEYPAD_4               | DPad left                  |
| KEYPAD_6               | DPad right                 |
| KEYPAD_8               | DPad up                    |
| KEYPAD_2               | DPad down                  |
| F8                     | toggle cell network on/off |
| F9                     | toggle code profiling      |
| Alt-ENTER              | toggle FullScreen mode     |
| Ctrl-T                 | toggle trackball mode      |
| Ctrl-F11, KEYPAD_7     | switch to previous layout  |
| Ctrl-F12, KEYPAD_9     | switch to next layout      |

#### Controlling an Android Emulator through *your computer's* keyboard

**Note:** Keypad keys only work when *NumLock* is deactivated.

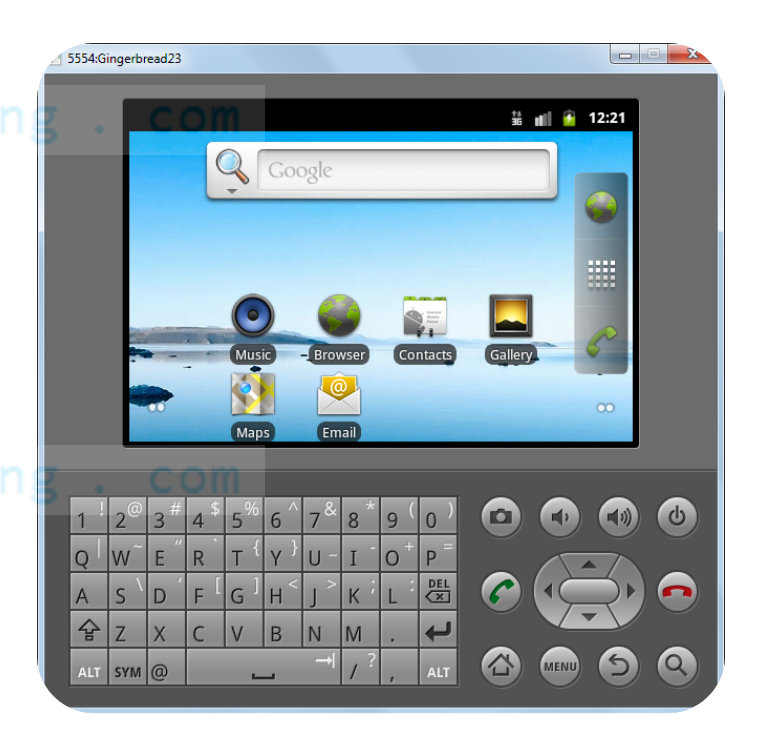

## **AVD – Emulator : Disk Images**

#### Working with Emulator Disk Images

CuuDuongThanCong.com

- The Android simulator uses QEMU technology [ Website: <u>www.qemu.org</u> ]
- QEMU is an open source machine emulator which allows the operating system and programs made for one machine (e.g. an ARM CPU) run efficiently on a different machine (e.g. your Windows PC).

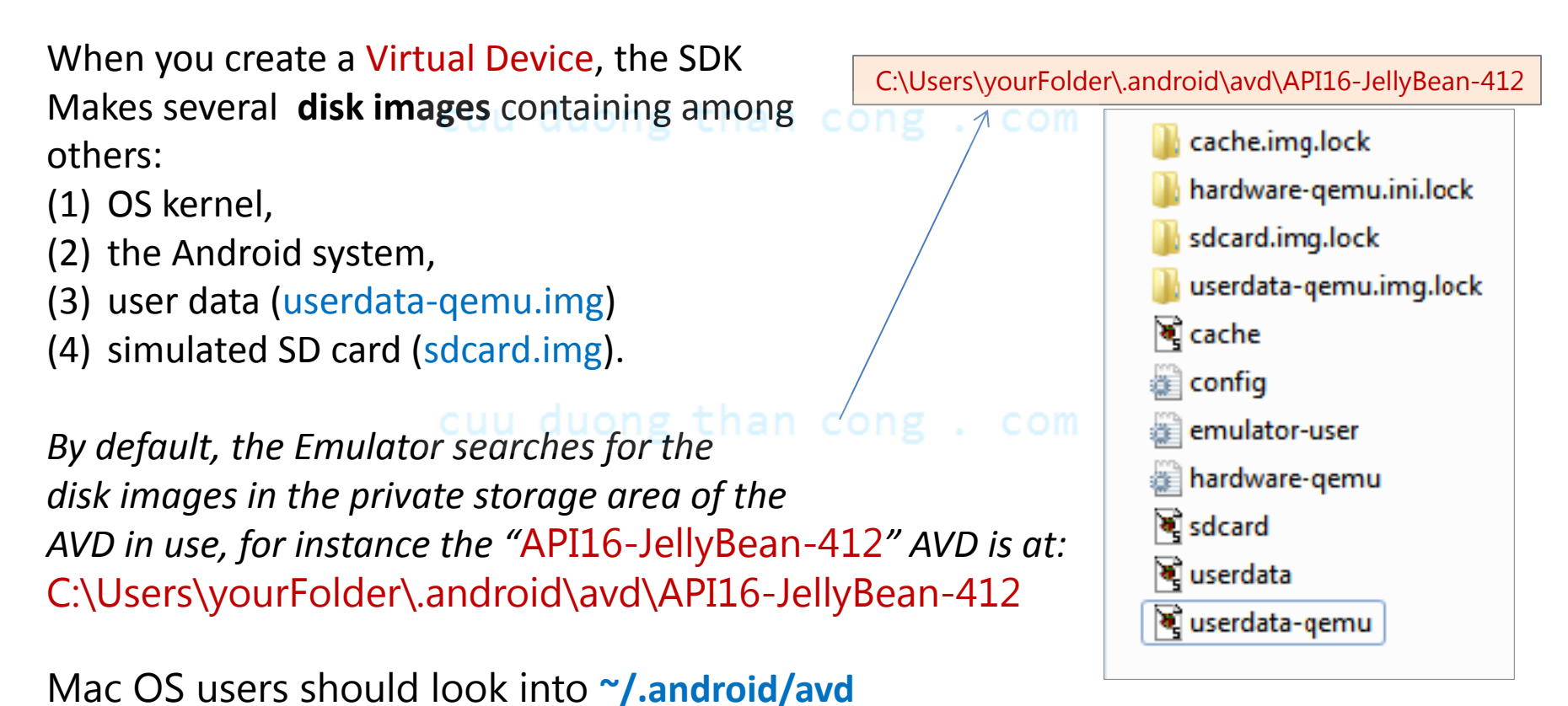

https://fb.com/tailieudientucntt

H

#### Upload/download Data, Music and Picture files to the Emulator's SDcard

Eclipse developers needs to add the DDMS perspective.

- Android-Studio uses the equivalent
   'Android Device Monitor' button.
- Change to the DDMS perspective. Make sure your AVD has started (You will see a layout similar to the figure on the lower right side)
- 4. Click on the File Explorer tab.
- 5. Expand the **mnt** (mounted devices) folder.
- 6. Expand the sdcard folder duong th
- 7. Open your Window's Explorer.
- Choose a file stored in your PC. Transfer a copy to the emulator by dragging and dropping it on top of the sdcard folder.

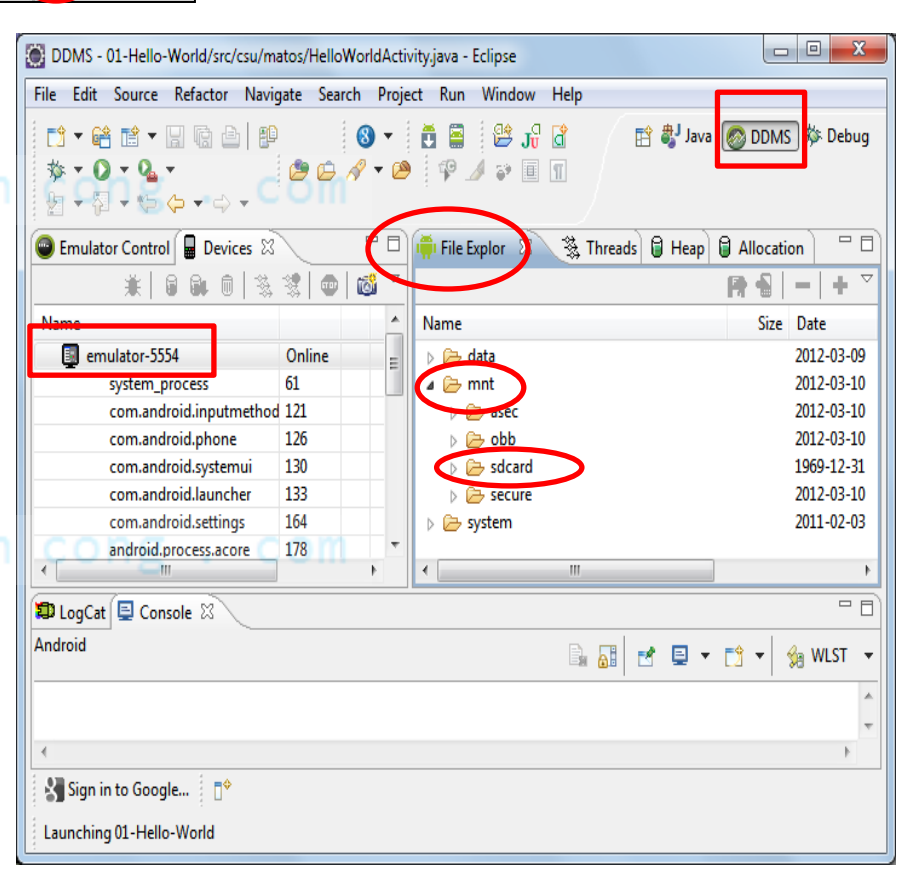

🐉 Java

**Open Perspective** 

🔊 DDMS

🎋 Debug

#### Upload/download Data, Music and Picture files to the Emulator's SDcard

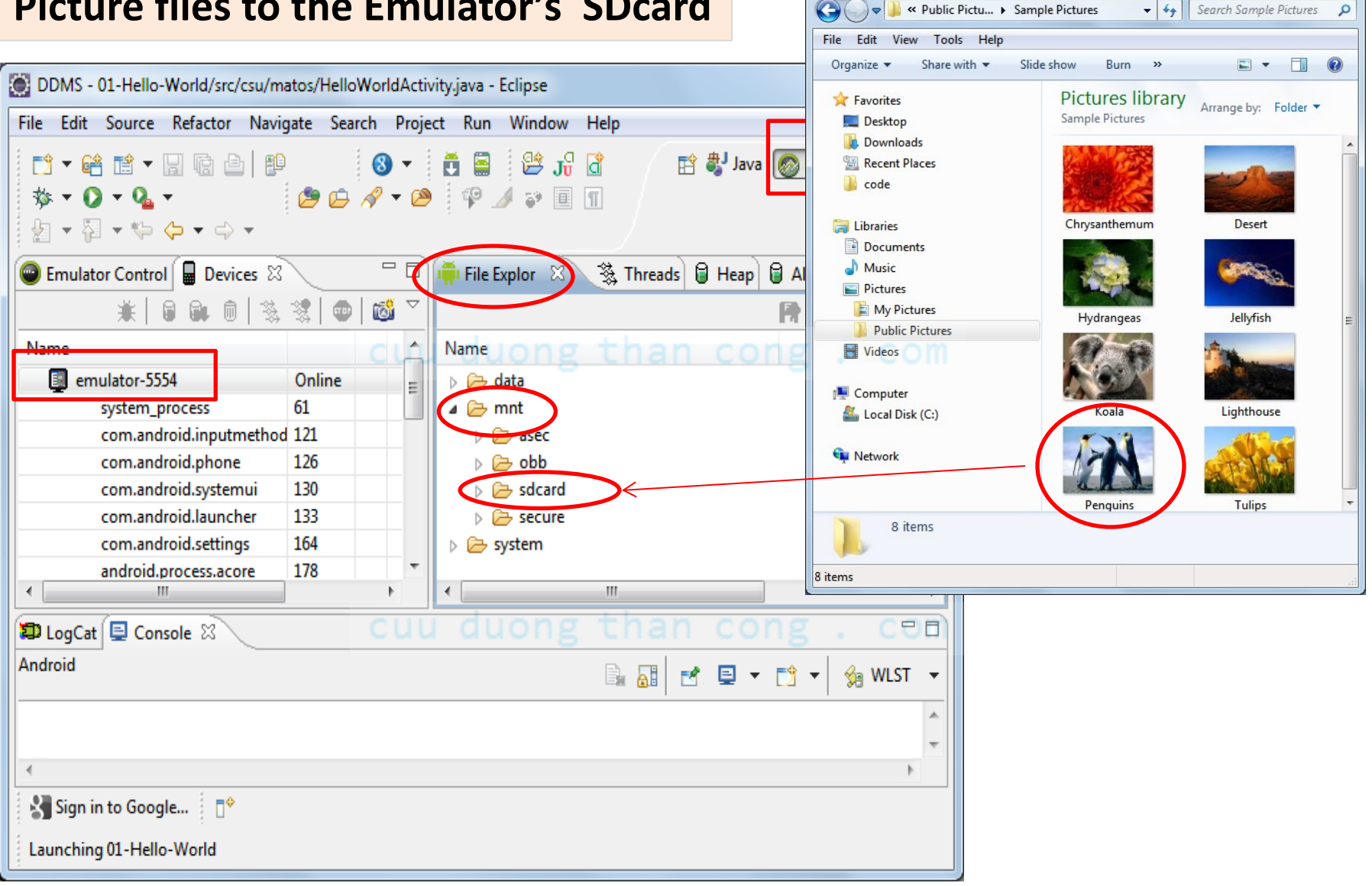

- -

# Upload/download Data, Music and Picture files to the Emulator's SDcard

8. Return to the emulator. This time you may use native apps such as 'Music' and 'Gallery' to see your recently uploaded multimedia files. For instance...

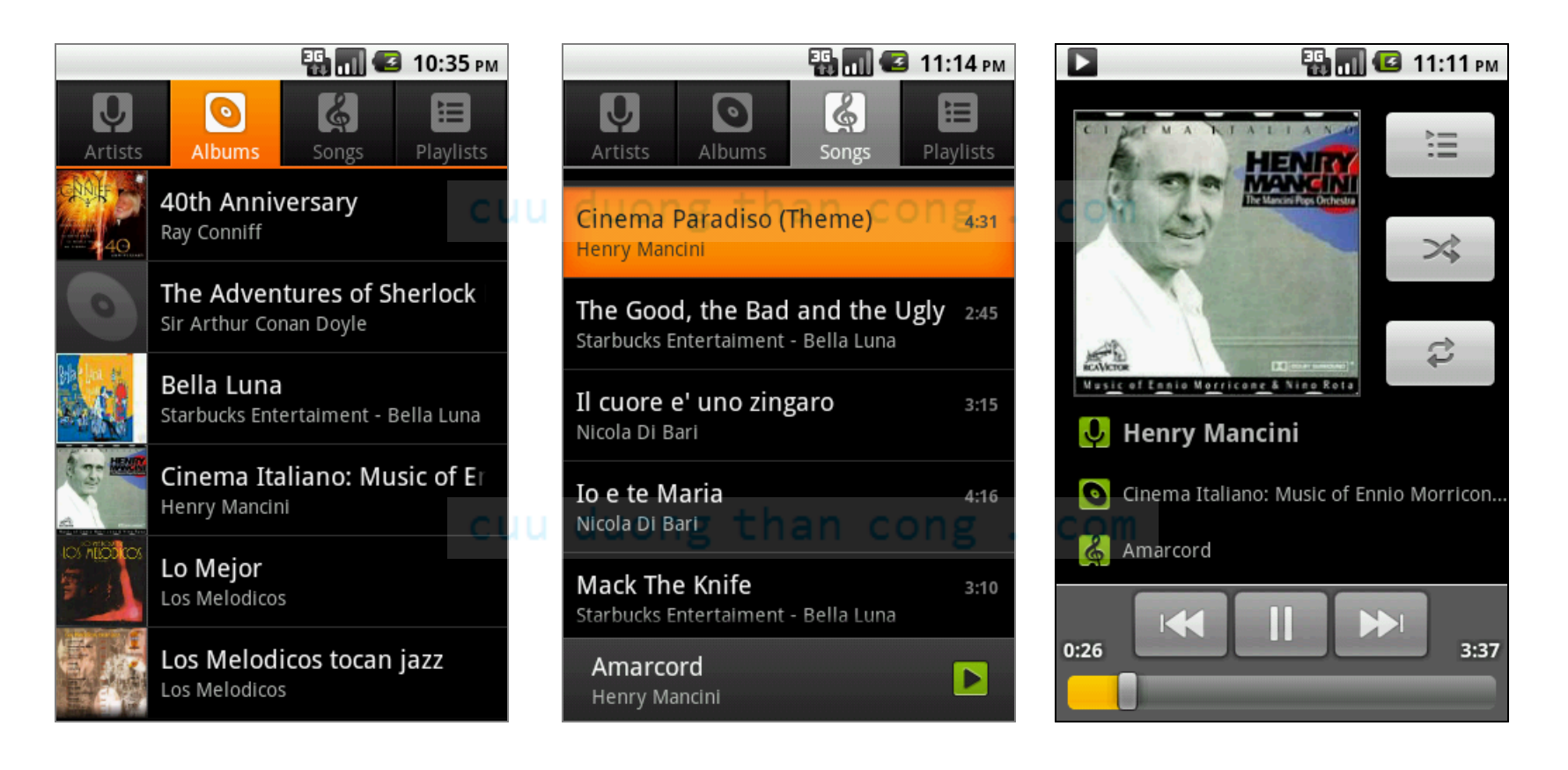

# Upload/download Data, Music and Picture files to the Emulator's SDcard

9. Pictures may be displayed by clicking the *Application Pad* and invoking the **Gallery** application

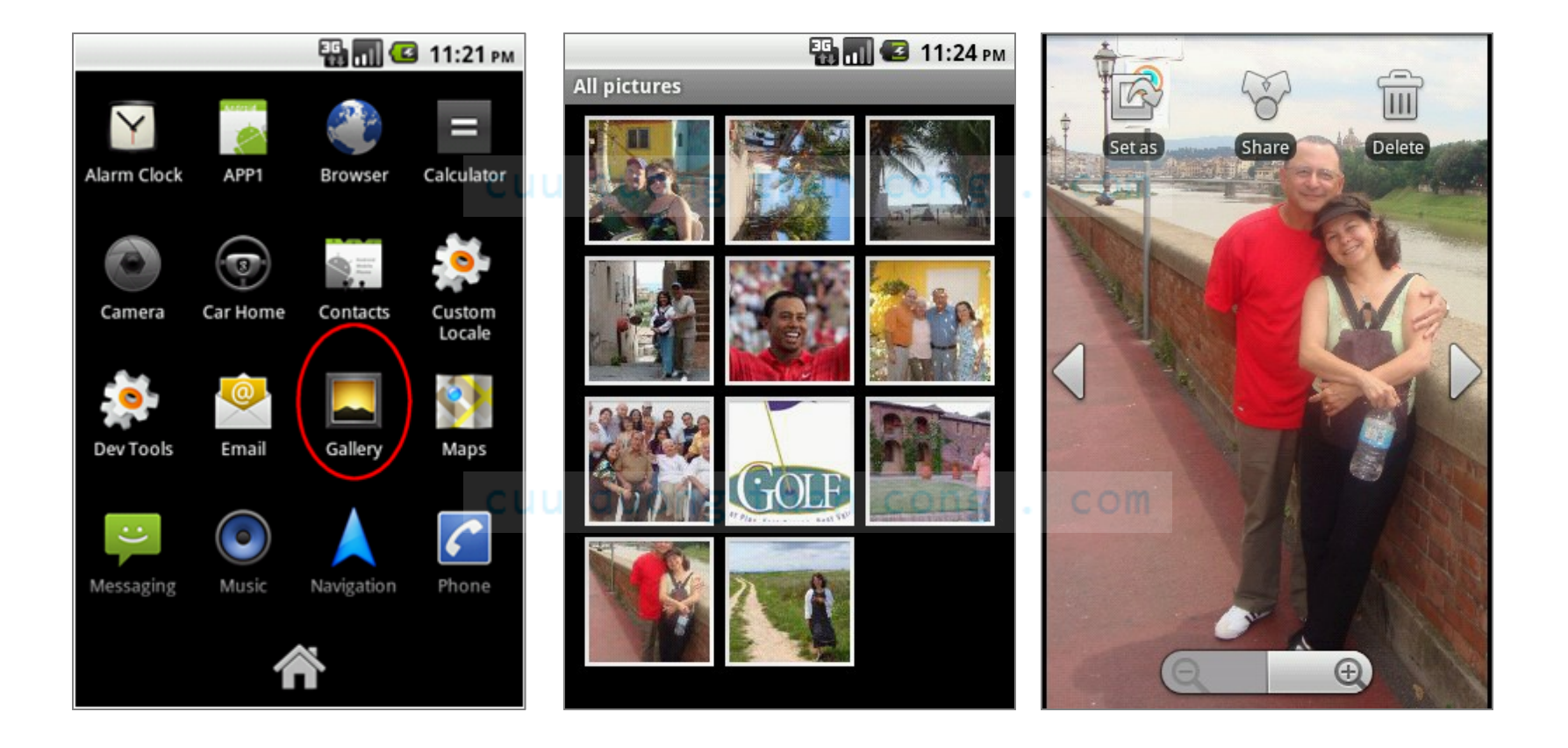

#### Locate your 'android-sdk' & AVD folder

After you complete your setup look for the following two subdirectories in your PC's file system

C:\Program Files (x86)\Android\android-sdk add-ons C:\Users\yourWindowsUserName\.android\avd build-tools extras API10Gingerbread233.avd platforms API15-Icecream403.avd platform-tools API16-JellyBean-412.avd samples Api19-Kitkat-442-ARM.avd sources API 19-Kitkat 442-Intel.avd system-images API 10Gingerbread 233 temp API15-Icecream403 tools API 16-JellyBean-412 AVD Manager Api19-Kitkat-442-ARM SDK Manager API 19-Kitkat 442-Intel SDK Readme uninstall

This folder contains your Android SDK, tools, and platforms CuuDuongThanCong.com This directory holds your Virtual Devices (AVDs)

#### Example 2.1 : HelloWorld App

We will use **Android Studio IDE** to create a bare bone app.

Click on the entry: 'Start new Android Studio Project'.

A wizard will guide you providing a sequence of menu driven selections.

The final product is the skeleton of your Android app.

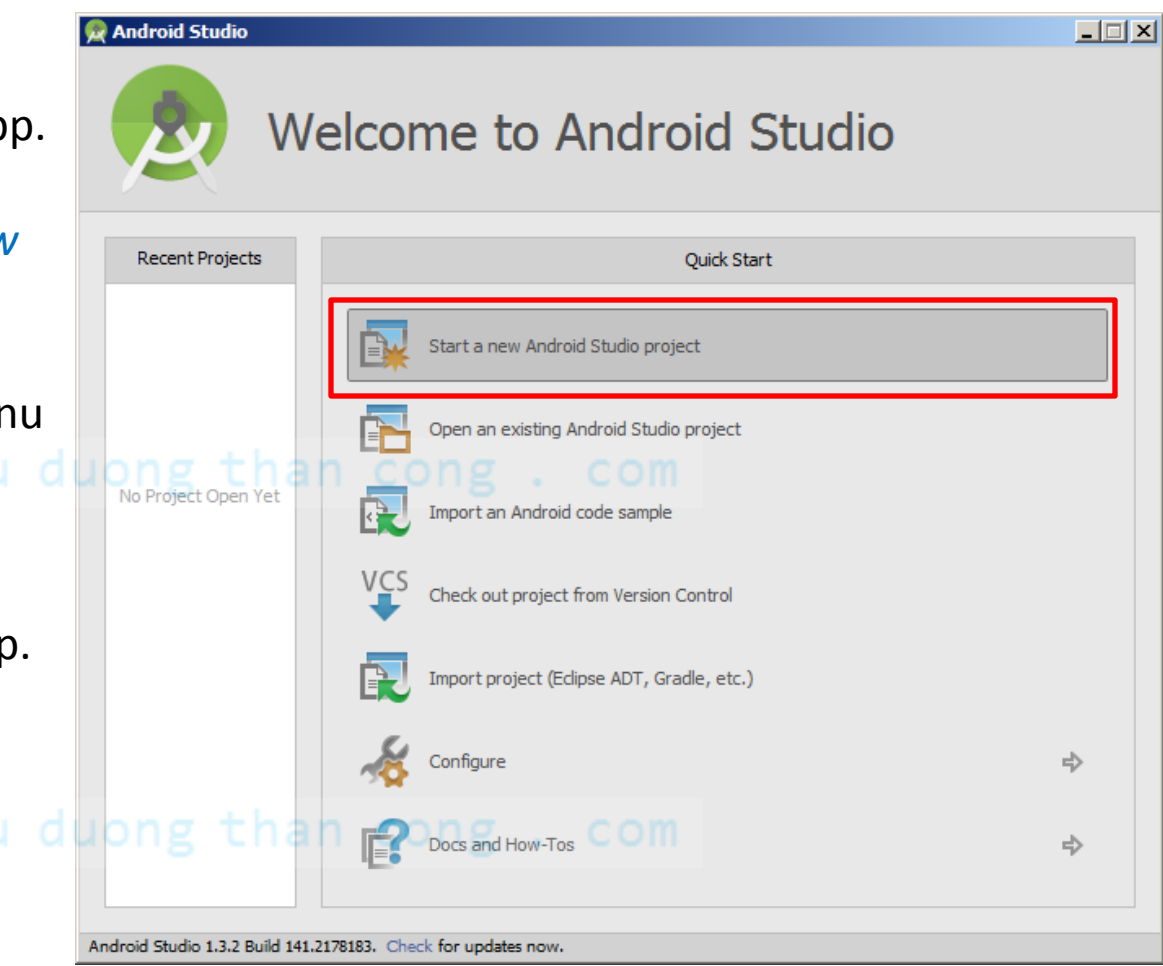

Android apps are usually made of a rich collection of various type of components including Java code, multimedia resources, XML files, etc. The *New Android Studio Project* Wizard facilitates the assembly of those parts and organizes the components in various sub-directories.

- 1. Enter in the *Application Name* box: HelloApp
- Enter Company Domain: csu.matos

   (usually a dot-separated string consisting of company and programmer's name) uu duong than
- 3. Click Next

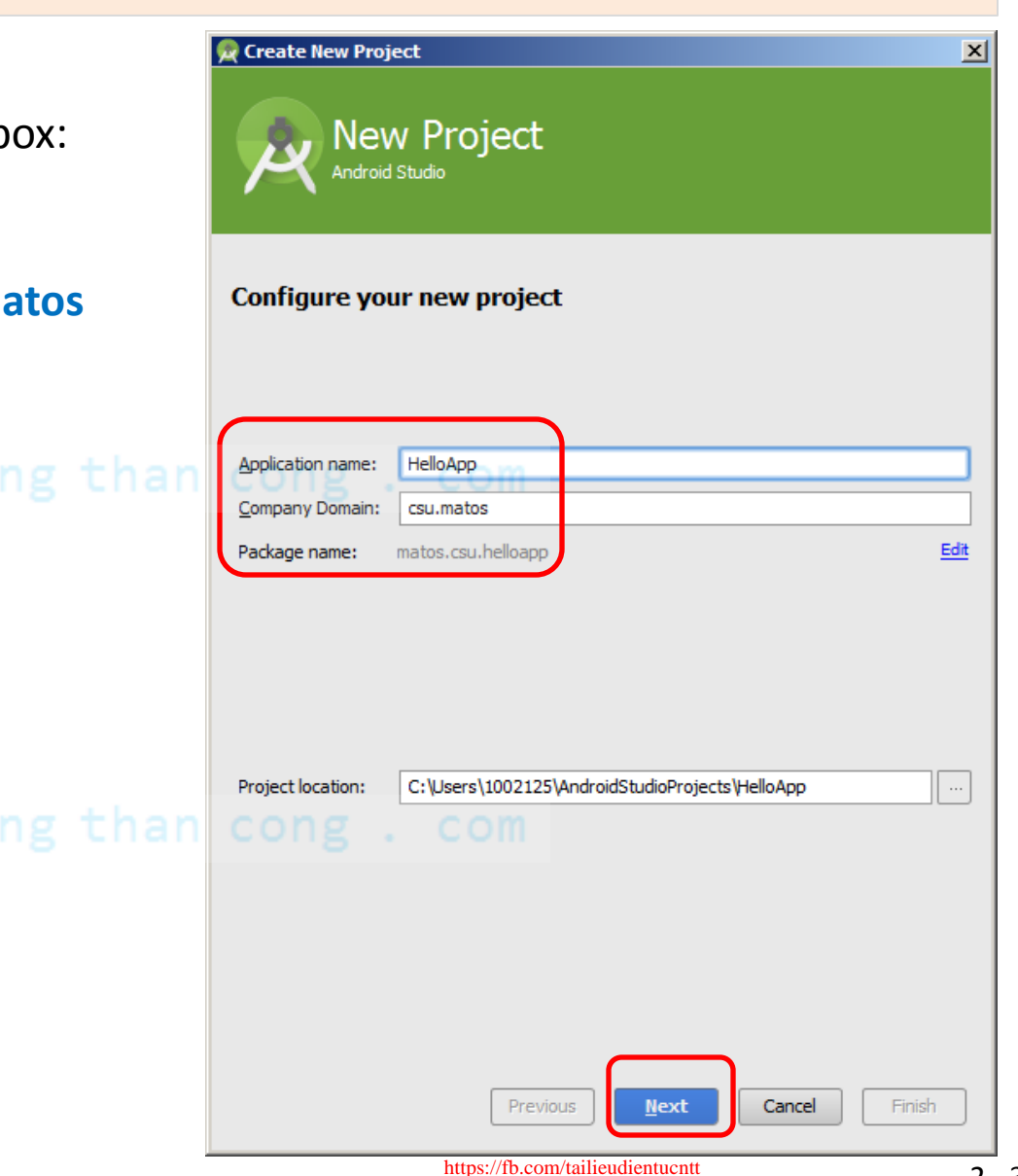

- Select Target Android Device. In this example Phone and Table is already checked. Other options are: Wear, TV, Auto, Glasses.
- Choose from drop-down list the Minimum SDK on which the app will han work. In this example we have selected: API22 Android 5.1 (Lollipod)
- 6. Click **Next**

| Cancel the form factors your app will run on   Different platforms may require separate SDKs     Phone and Tablet   Minimum SDK   API 22: Android 5.1 (Lollpop)   Coogle Play Store.   Help me choose   Minimum SDK   API 21: Android 5.0 (Lollpop)     Minimum SDK   API 21: Android 5.0 (Lollpop)     Minimum SDK     API 21: Android 5.0 (Lollpop)     Iminum SDK     API 21: Android 5.0 (Lollpop)     Minimum SDK     API 21: Android 5.0 (Lollpop)     Minimum SDK     API 21: Android 5.0 (Lollpop)     Iminum SDK     Previous     Iminum SDK     Previous     Iminum SDK     Previous     Iminum SDK     Previous     Iminum SDK     Previous     Iminum SDK                                                                                                    | 🙊 Create New Project                                                                                                    |                                                                                                    | ×        |
|----------------------------------------------------------------------------------------------------|----------------------------------------------------------------------------------------------------|----------------------------------------------------------------------------------------------------|----------|
| Select the form factors your app will run on         Different platforms may require separate SDKs         Phone and Tablet         Minimum SDK       API 22: Android 5.1 (Lollipop)         Lower API levels target more devices, but nave rewer reatures available. By targeting API 22 and later, your app will run on < 1% of the devices that are active on the Google Play Store.         Help me choose         Wear         Minimum SDK       API 21: Android 5.0 (Lollipop)         TV         Minimum SDK       API 21: Android 5.0 (Lollipop)         Galass (Not Installed)       Minimum SDK         Minimum SDK       API 21: Android 5.0 (Lollipop)         Minimum SDK       API 21: Android 5.0 (Lollipop)                                                                                                    | Reference to the second second | Android Devices                                                                                                    |          |
| Sciect the form factors your app will run on   Different platforms may require separate SDKs   Phone and Tablet   Minimum SDK   API 22: Android 5.1 (Lollipop)   Lower API ievels target more devices, but have rewer reatures available. By targeting API 22 and later, your app will run on < 1% of the devices that are active on the Google Play Store.   Help me choose   Wear   Minimum SDK   API 21: Android 5.0 (Lollipop)   TV   Minimum SDK   API 21: Android 5.0 (Lollipop)   Intervention of the devices that are active on the conset of the device of the devices that are active on the conset of the device of the conset of the device of the device of the device of the conset of the device of the device of the |                                                                                                    |                                                                                                    |          |
| Different platforms may require separate SDKs  Phone and Tablet Minimum SDK API 22: Android 5.1 (Lollipop)  Lower API levels target more devices, but nave fewer reacures available. By targeting API 22 and later, your app will run on < 1% of the devices that are active on the Google Play Store. Help me choose Wear Minimum SDK API 21: Android 5.0 (Lollipop)  TV Minimum SDK API 21: Android 5.0 (Lollipop)  TV Minimum SDK API 21: Android 5.0 (Lollipop)  TV Minimum SDK PI 21: Android 5.0 (Lollipop)  TV Minimum SDK PI 21: Android 5.0 (Lollipop)  TV Minimum SDK Previous Previous Previous Previous Previous Piret Cance Finish                                                                                                    | Select the form fac                                                                                                    | ctors your app will run on                                                                                                    |          |
| Phone and Tablet   Minimum SDK API 22: Android 5.1 (Lollipop)   Lower API levels target more devices, but have rewer reacures available. By targeting API 22: and later, your app will run on < 1% of the devices that are active on the Google Play Store.   Help me choose   Wear   Minimum SDK   API 21: Android 5.0 (Lollipop)     TV   Minimum SDK   Api 21: Android 5.0 (Lollipop)     Imimum SDK     Api 21: Android 5.0 (Lollipop)     Imimum SDK     Api 21: Android 5.0 (Lollipop)     Imimum SDK     Api 21: Android 5.0 (Lollipop)     Imimum SDK     Api 21: Android 5.0 (Lollipop)     Imimum SDK     Api 21: Android 5.0 (Lollipop)     Imimum SDK     Api 21: Android 5.0 (Lollipop)     Imimum SDK     Api 21: Android 5.0 (Lollipop)     Imimum SDK     Api 21: Android 5.0 (Lollipop)     Imimum SDK     Api 21: Android 5.0 (Lollipop)     Imimum SDK     Imimum SDK     Imimum SDK     Imimum SDK     Imimum SDK     Imimum SDK     Imimum SDK     Imimum SDK     Imimum SDK     Imimum SDK     Imimum SDK     Imimum SDK     Imimum SDK <td>Different platforms may requ</td> <td>ire separate SDKs</td> <td></td>                                                                                                    | Different platforms may requ                                                                                                    | ire separate SDKs                                                                                                    |          |
| <ul> <li>Phone and Tablet</li> <li>Minimum SDK</li> <li>API 22: Android 5.1 (Lollipop)</li> <li>Lower API levels target more devices, but have rewer reatures available. By targeting API 22 and later, your app will run on &lt; 1% of the devices that are active on the Google Play Store.<br/>Help me choose</li> <li>Wear</li> <li>Minimum SDK</li> <li>API 21: Android 5.0 (Lollipop)</li> <li>TV</li> <li>Minimum SDK</li> <li>API 21: Android 5.0 (Lollipop)</li> <li>Android Auto</li> <li>Glass (Not Installed)</li> <li>Minimum SDK</li> <li>Previous</li> <li>Mext</li> <li>Cancel</li> </ul>                                                                                                    |                                                                                                    |                                                                                                    |          |
| Minimum SDK API 22: Android 5.1 (Lollipop)  Lower API levels target more devices, but have rewer reatures available. By targeting API 22 and later, your app will run on < 1% of the devices that are active on the Google Play Store. Help me choose Wear Minimum SDK API 21: Android 5.0 (Lollipop)  TV Minimum SDK API 21: Android 5.0 (Lollipop)  Minimum SDK API 21: Android 5.0 (Lollipop)  TV Minimum SDK API 21: Android 5.0 (Lollipop)  TV Minimum SDK API 21: Android 5.0 (Lollipop)  TV Minimum SDK PI 21: Android 5.0 (Lollipop)  TV Minimum SDK API 21: Android 5.0 (Lollipop)  TV Minimum SDK API 21: Android 5.0 (Lollipop)  TV Minimum SDK API 21: Android 5.0 (Lollipop)  TV Minimum SDK PI 21: Android 5.0 (Lollipop)  TI Minimum SDK PI 21: Android 5.0 (Lollipop)  TI Minimum SDK Firstalled) Minimum SDK Previous Mext Cancel Firsta                                                                                                    | Phone and Tablet                                                                                                    |                                                                                                    | ٦        |
| Lower API levels target more devices, but have fewer features available. By targeting API 22 and later, your app will run on < 1% of the devices that are active on the Google Play Store.         Help me choose         Wear         Minimum SDK       API 21: Android 5.0 (Lollipop)         TV         Minimum SDK       API 21: Android 5.0 (Lollipop)         Android Auto         Glass (Not Installed)         Minimum SDK         Previous         Next       Cancel                                                                                                    |                                                                                                    | API 22: Android 5.1 (Lollipop)                                                                                                    | I        |
| Help me choose Wear Minimum SDK API 21: Android 5.0 (Lollipop)  TV Minimum SDK API 21: Android 5.0 (Lollipop) Android Auto Glass (Not Installed) Minimum SDK Previous Next Cancel Finish                                                                                                    |                                                                                                    | Lower AP1 levels target more devices, but have tewer reatures<br>available. By targeting API 22<br>and later, your app will run on < 1% of the devices that are<br>active on the<br>Google Play Store. | <b>,</b> |
| Wear     Minimum SDK     API 21: Android 5.0 (Lollipop)     Minimum SDK     Apr 21: Android 5.0 (Lollipop)     Minimum SDK     Android Auto     Glass (Not Installed)     Minimum SDK     Previous     Minimum SDK     Previous     Cancel                                                                                                    |                                                                                                    | Help me choose                                                                                                    |          |
| Minimum SDK API 21: Android 5.0 (Lollipop)                                                                                                    | U Wear                                                                                                    |                                                                                                    |          |
| TV Minimum SDK API 21: Android 5.0 (Lollipop) Android Auto Glass (Not Installed) Minimum SDK Previous Next Cancel Finish                                                                                                    | Minimum SDK                                                                                                    | API 21: Android 5.0 (Lollipop)                                                                                                    |          |
| Minimum SDK API 21: Android 5.0 (Lollipop) Android Auto Glass (Not Installed) Minimum SDK Previous Previous Finish                                                                                                    | □ TV                                                                                                    |                                                                                                    |          |
| Android Auto Glass (Not Installed) Minimum SDK  Previous  Previous  Finish                                                                                                    | Minimum SDK                                                                                                    | API 21: Android 5.0 (Lollipop)                                                                                                    |          |
| Glass (Not Installed) Minimum SDK                                                                                                    | Android Auto                                                                                                    |                                                                                                    |          |
| Minimum SDK                                                                                                    | Glass (Not Installed)                                                                                                    |                                                                                                    |          |
| Previous Cancel Finish                                                                                                    | Minimum SDK                                                                                                    | ▼                                                                                                    |          |
| Previous Cancel Finish                                                                                                    |                                                                                                    |                                                                                                    |          |
| Previous Cancel Finish                                                                                                    |                                                                                                    |                                                                                                    |          |
|                                                                                                    |                                                                                                    | Previous Next Cancel Finish                                                                                                    |          |

- Select the pre-defined app template to apply. In this example we choose: Blank Activity
- 8. Click Next

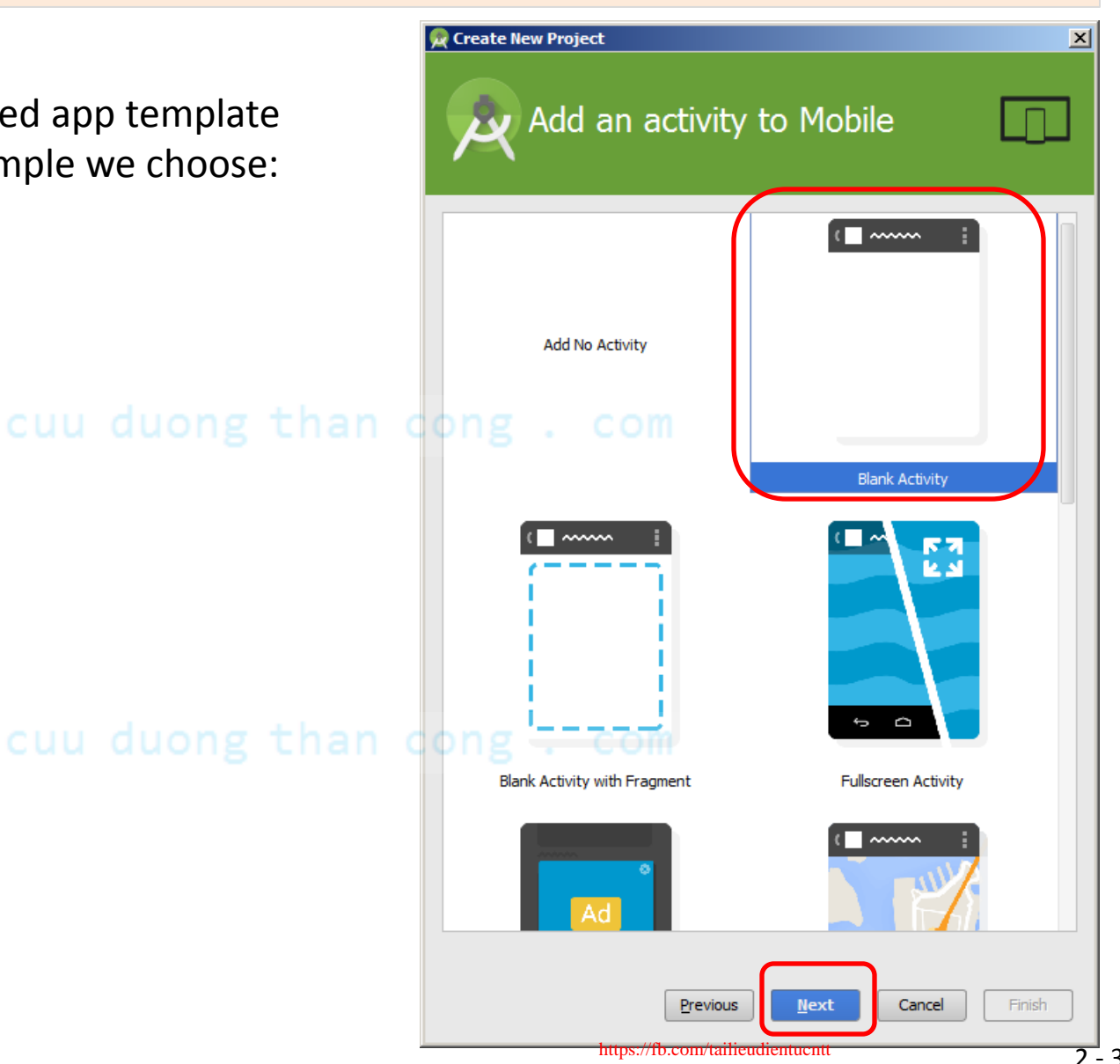

#### Example 2.1 : HelloWorld App

9. The wizard is ready to construct the solution. The text-boxes give you an opportunity to change any of the default names given to the main activity, the app's layout, its title, and menu. *Please do not change anything now*.

#### 10. Click Finish

 You are done! (your next step is to try the app on the emulator – explained later in this lesson)

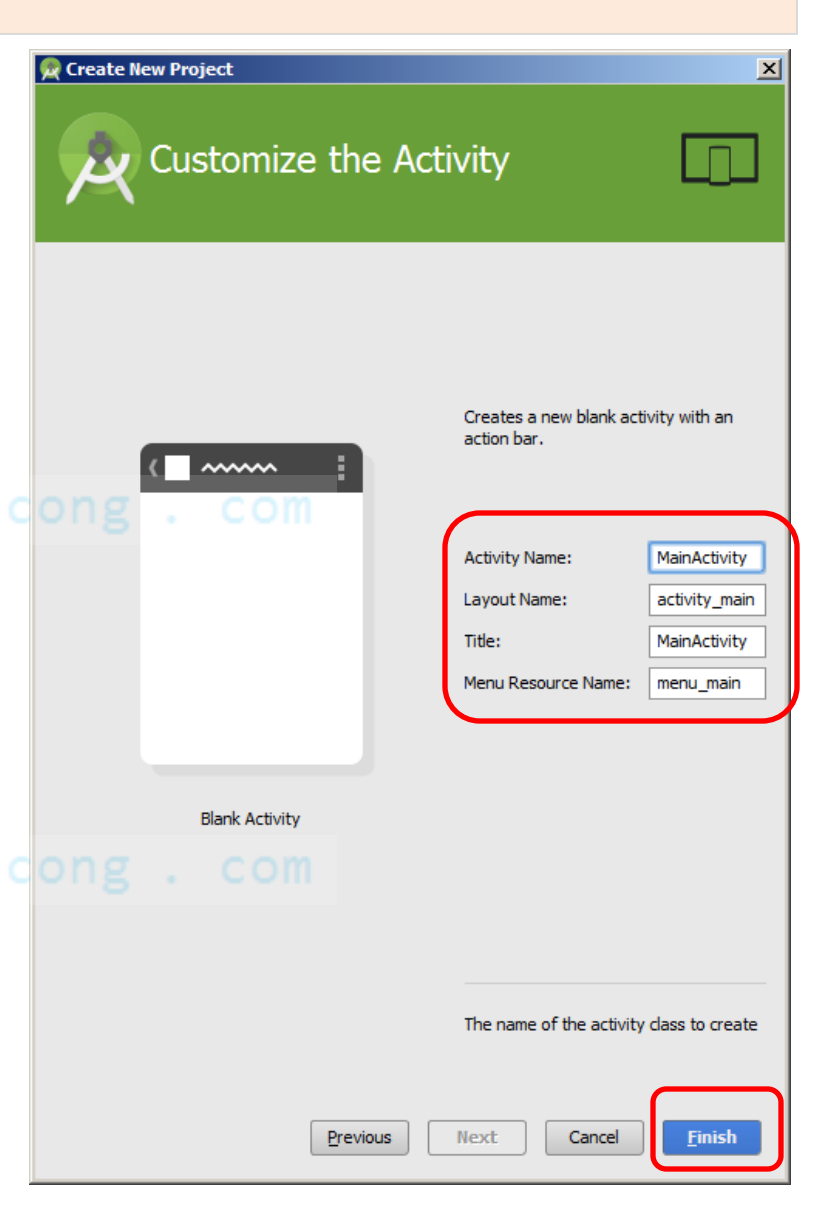

#### Example 2.1 : HelloWorld App

The app's GUI and the Palette (graphical toolbox) are shown. On the left pane, the Project Explorer shows the application's file structure.

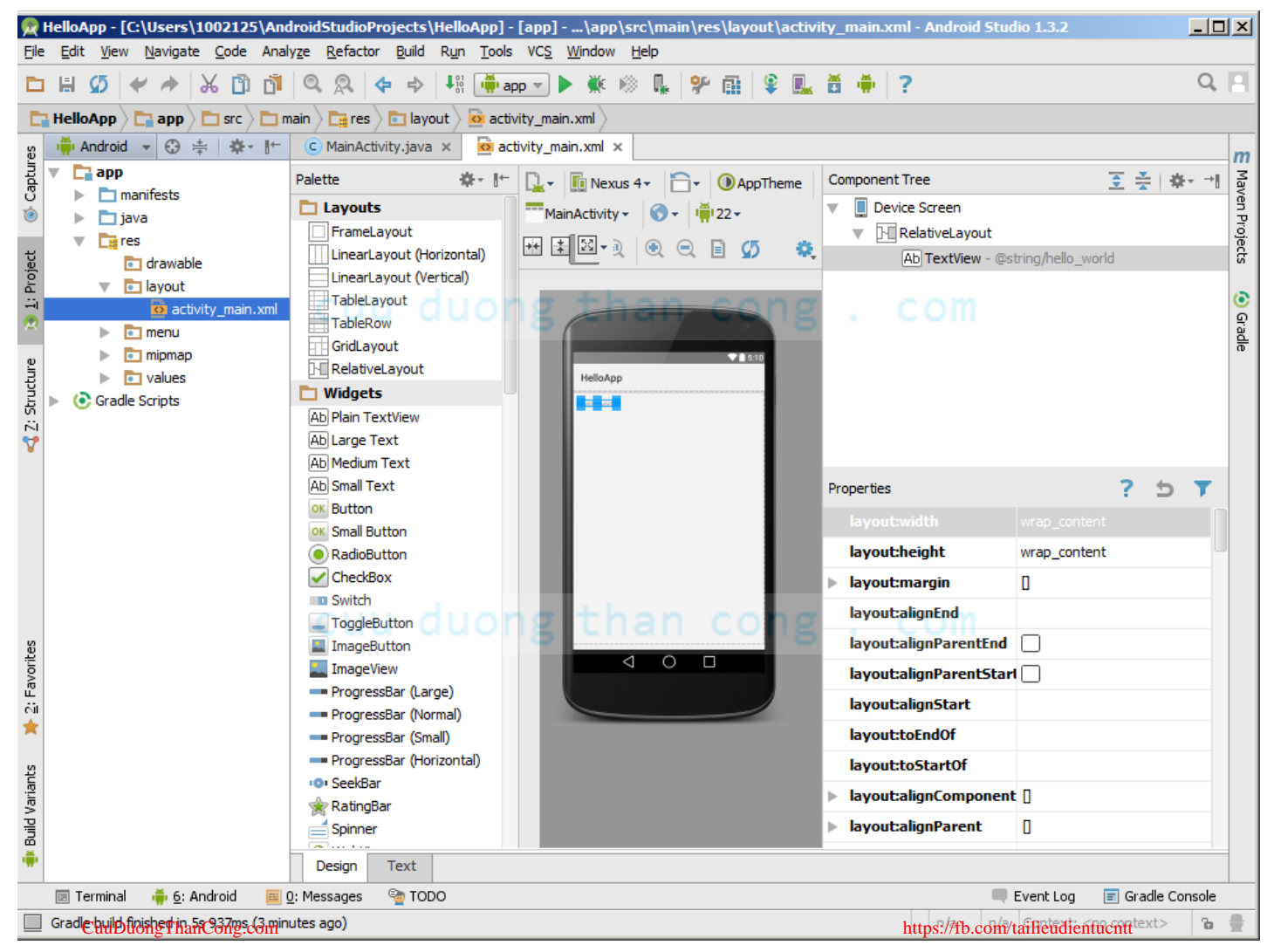

- Java/ Holds your Main-Activity Java code. All other Java files for your application go here.
- res/ This folder stores application resources such as *drawable* files, UI *layout* files, *string* values, *menus*, multimedia, etc.
- manifests The Android Manifest for your project.

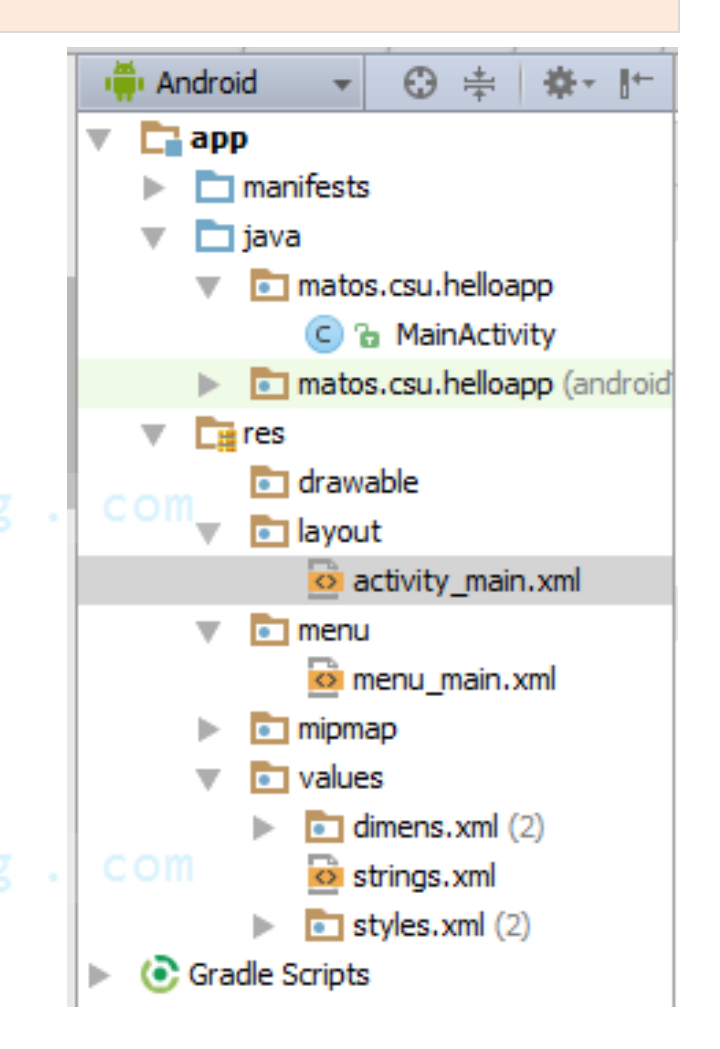

#### Example 2.1 : HelloWorld App – Java Code: MainActivity.java

```
package matos.csu.helloapp;
import ...
```

```
public class MainActivity extends Activity {
   @Override
   protected void onCreate(Bundle savedInstanceState) {
       super.onCreate(savedInstanceState);
       setContentView(R.layout.activity main);
   }
   @Override
   public boolean onCreateOptionsMenu(Menu menu) {
       // Inflate the menu; this adds items to the action bar if it is present.
       getMenuInflater().inflate(R.menu.menu main, menu);
       return true;
   }
   @Override
   public boolean onOptionsItemSelected(MenuItem item) {
       // Handle action bar item clicks here. The action bar will
       // automatically handle clicks on the Home/Up button, so long
       // as you specify a parent activity in AndroidManifest.xml.
       int id = item.getItemId(); OUONE Than CONE
       //noinspection SimplifiableIfStatement
       if (id == R.id.action settings) {
           return true;
       }
       return super.onOptionsItemSelected(item);
```

#### }

}

#### Example 2.1 : HelloWorld App - Layout: activity\_main.xml

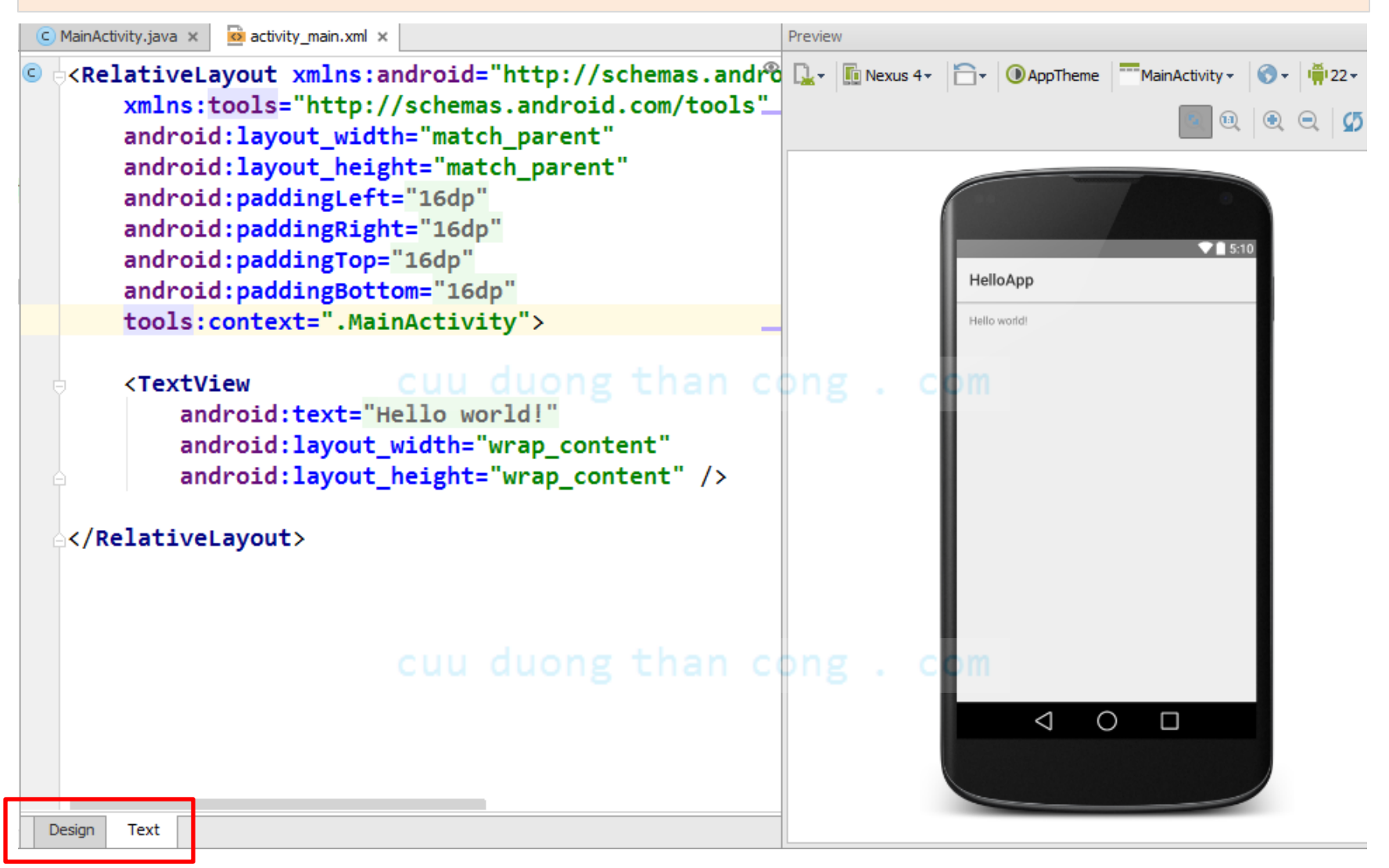

#### Example2.1 (again...) : HelloWorld App

We will use **Eclipse + ADT** to create a bare bone app. All it is needed from the developer is to feed the New Android Application wizard with a few selections (no extra code will be added to the default app skeleton generated by the IDE+SDK).

The adjacent figures show the solution made by the wizard running on a *Jelly* Bean emulator and device.

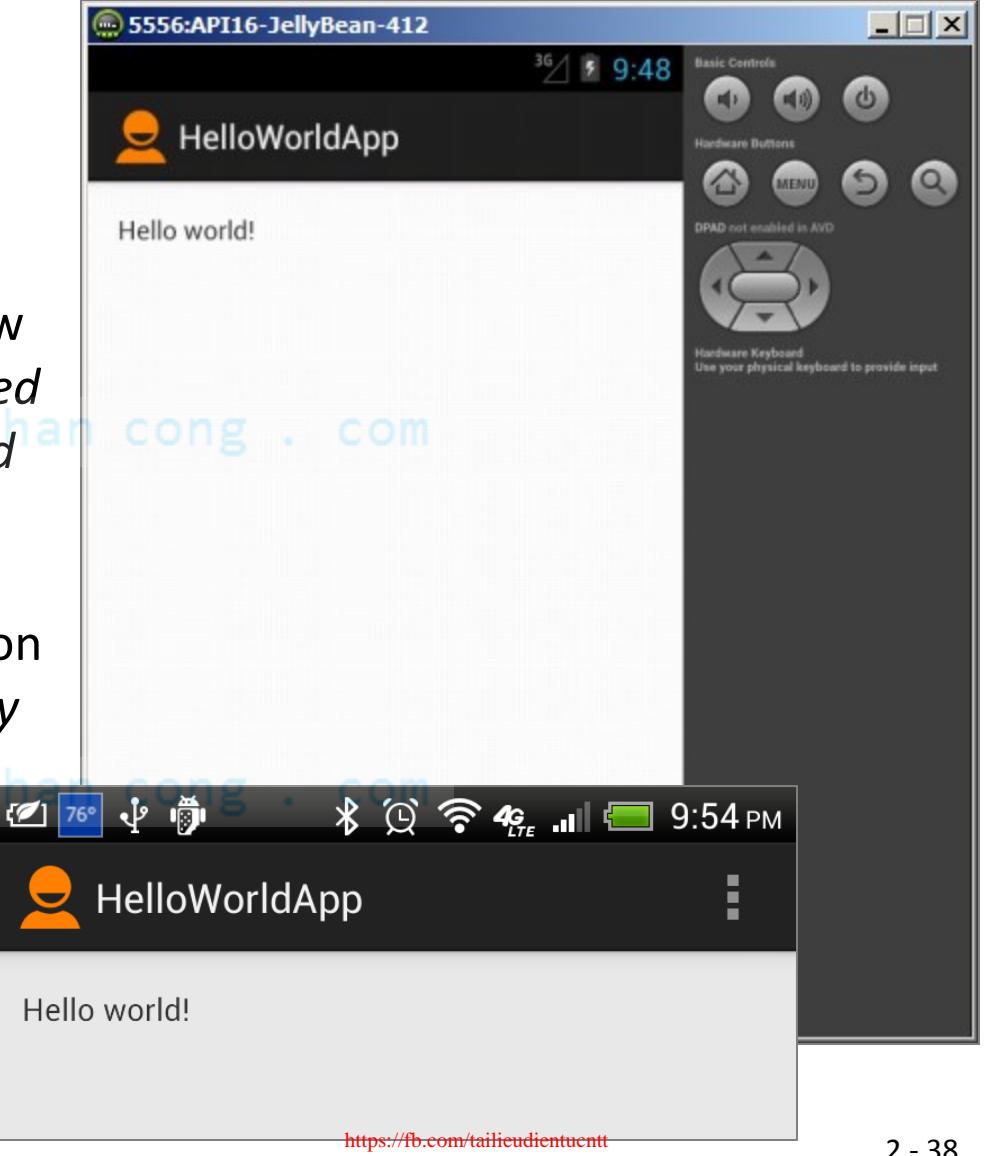

- 1. Start Eclipse
- From menu choose File > New > Android Application Project
- Enter in the Application Name box: HelloWorldApp
- Enter Project name: HelloWorldAppProject u duong tl
- 5. Modify *Package Name* prefix to: csu.matos.helloworldappproject
- 6. For *Minimum Required SDK* choose: API 10: Android 2.3.3 (Gingerbread)
- 7. For *Target SDK* select the option: API 16:Android 4.1 (Jelly Bean)
- 8. Select for *Compile With* the option: API 16:Android 4.1 (Jelly Bean)
- 9. Click Next
- 10. Click Next

| 🔅 New Android Application                                                                                                    |
|----------------------------------------------------------------------------------------------------|
| New Android Application<br>Creates a new Android Application                                                                                                    |
| Application Name: 1 HelloWorldApp                                                                                                    |
| Project Name:  HelloWorldAppProject                                                                                                    |
| Package Name: 1 csu.matos.helloworldappproject                                                                                                    |
|                                                                                                    |
| Minimum Required SDK:  API 10: Android 2.3.3 (Gingerbread)                                                                                                    |
| Target SDK:      API 16: Android 4.1 (Jelly Bean)                                                                                                    |
| Compile With:  API 16: Android 4.1 (Jelly Bean)                                                                                                    |
| Theme: 1 Holo Light with Dark Action Bar                                                                                                    |
|                                                                                                    |
| Choose a target API to compile your code against, from your installed SDKs. This is typic:<br>the first version that supports all the APIs you want to directly access without reflection. |
| an cong . com                                                                                                    |
| Sack Next > Finish Cancel                                                                                                    |

#### Example : HelloWorld App

On the form **Configure Launcher Icon** do the following:

- 11. Foreground > Clipart > Choose
- 12. Select an icon from the set of available images > Close

14. Click Next

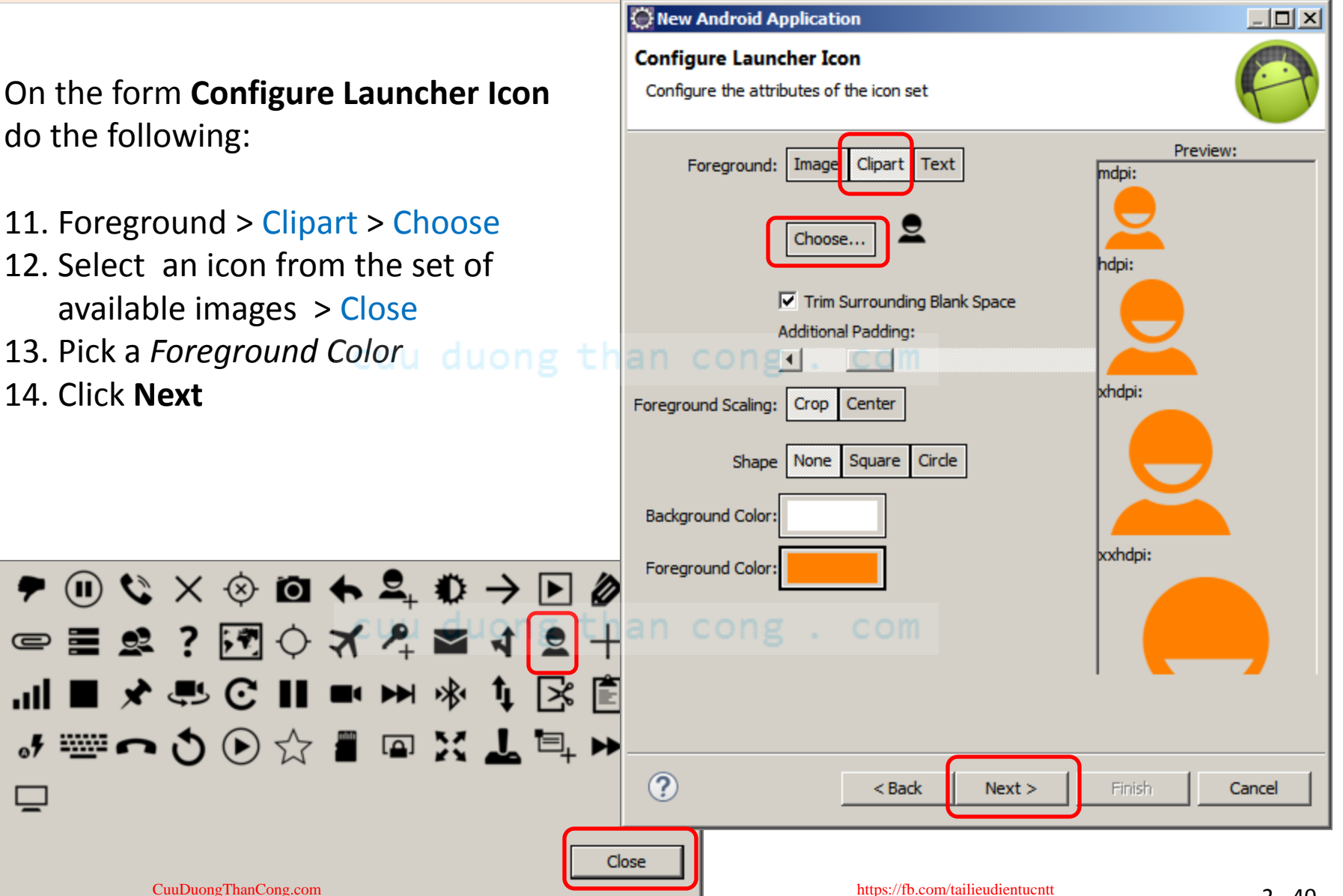

#### Example : HelloWorld App

The **Create Activity** form provides a number of basic templates from which your application could be constructed.

15. Select the Blank Activity template.
16. Click Next.

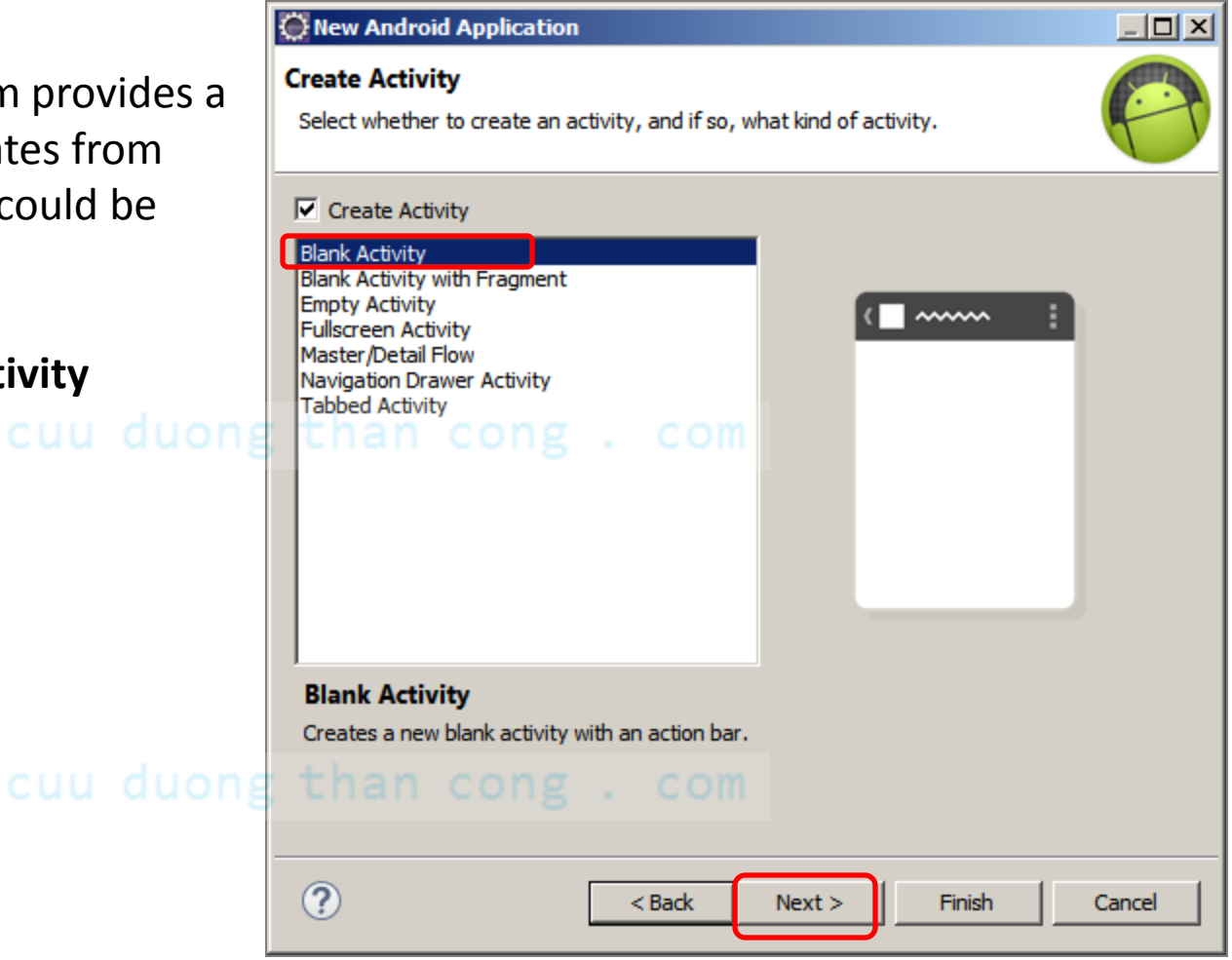

#### Example : HelloWorld App

The **Blank Activity** form provides a way to name the main Activity and Layout name.

17. Leave the default values shown in the form (Activity Name and Layout Name).
18. Click Finish.

At this point the wizard has completed all the steps required to make the app.

After a few seconds the Eclipse perspective shows the app's UI. The Java solution is shown in the PackageExplorer pane (see next pages)

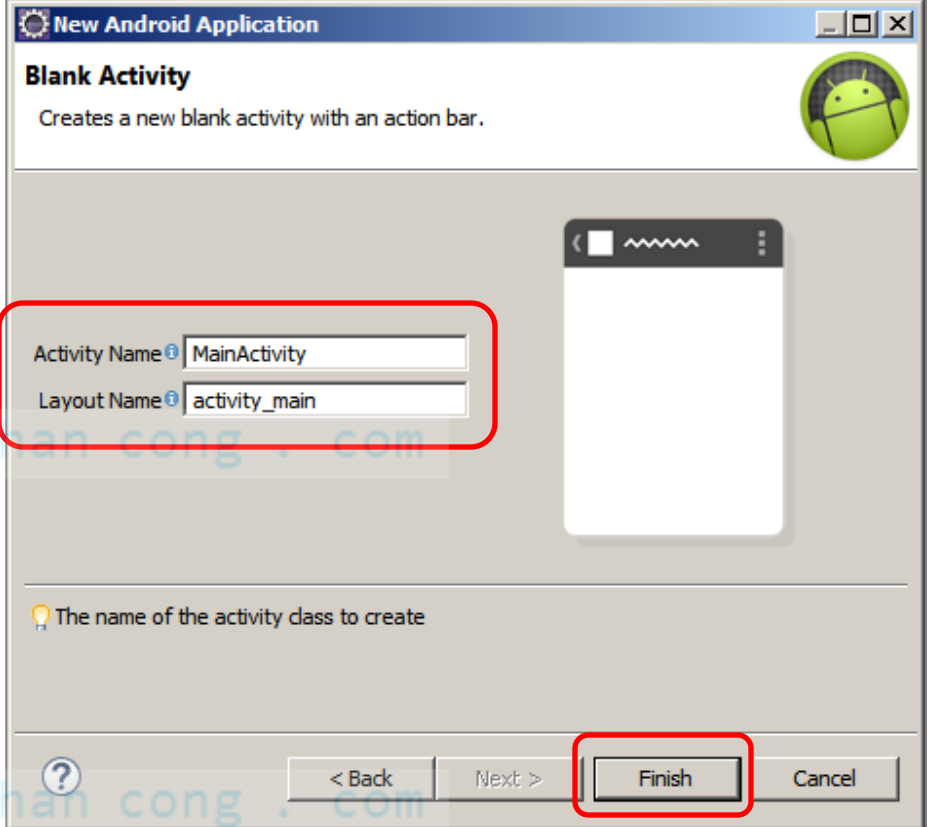

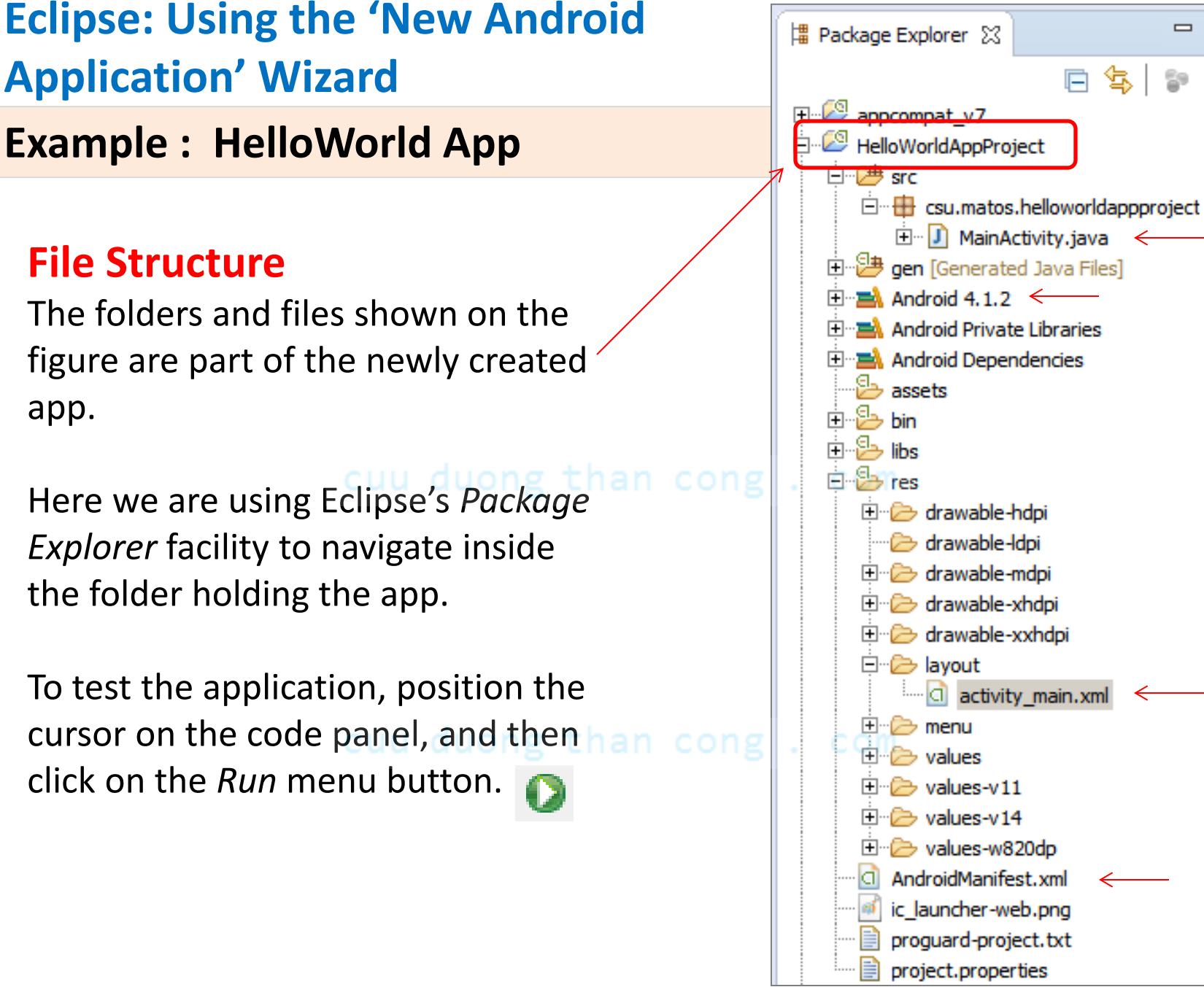

app.

F

#### File Structure of a Typical Android App

- **src/** Includes your skeleton Activity Java file. All other Java files for your application go here.
- <<u>Android Version>/</u> (e.g., Android 4.1/) Includes the android.jar file that your application will build against.
- gen/ This contains the Java files generated by ADT, such as your R.java file
- assets/ This is empty. You can use it to store raw asset files.
- res/ This folder holds application resources such as *drawable* files, UI *layout* files, *string* values, etc.
- **bin/** The bytecode (.apk) version of your app is stored here
- AndroidManifest.xml The Android Manifest for your project.
- default.properties This file contains project settings, such as the build target.

#### Login into the Android OS shell

- Although it is *not* necessary, a developer may gain access to some of the innermost parts of the Android OS.
- For a UNIX-like experience you can log into the system by executing the emulator and issuing selected shell commands.

| C:\windows\system                                                                                                    | 32\cmd.exe - adb sh                                                                              | ell                                                                                         |                                                                                                    |                                                                      |                                                                                                    |   |
|----------------------------------------------------------------------------------------------------|--------------------------------------------------------------------------------------------------|---------------------------------------------------------------------------------------------|----------------------------------------------------------------------------------------------------|----------------------------------------------------------------------|----------------------------------------------------------------------------------------------------|---|
| Microsoft Windov<br>Copyright (c) 20                                                                                                    | us [Version 6.:<br>109 Microsoft                                                                 | 1.7600]<br>Corporatio                                                                       | on. All ri                                                                                                    | ights 1                                                              | reserved.                                                                                                    | - |
| C:\Program Files<br># ls -1<br>ls -1                                                                                                    | x86)\Androi                                                                                      | d∖android-                                                                                  | -sdk\platfo                                                                                                    | erm-too                                                              | ols>adb shell                                                                                                    | = |
| drwxrwxrwx root<br>drwxrwxrwx root<br>drwxrwxrwx root<br>drwxrwxrwx root<br>lrwxrwxrwx root<br>lrwxrwxrwx root                                                                                                    | root<br>em cache<br>root<br>system<br>root<br>root<br>root<br>root                               | 2<br>2<br>2<br>2<br>2<br>2<br>2<br>2<br>2<br>2<br>2<br>2<br>2<br>2<br>2<br>2<br>2<br>2<br>2 | 2012-03-10<br>2012-03-10<br>2012-03-10<br>2012-03-10<br>2012-03-10<br>2012-03-10<br>2012-03-10<br>2012-03-10<br>2012-03-10<br>202-03-10 | 00:01<br>10:33<br>00:01<br>00:01<br>00:01<br>00:01<br>00:01<br>00:01 | <pre>config cache sdcard -&gt; /mnt/sdcard acct mnt vendor -&gt; /system/vendor d -&gt; /system/vendor etc -&gt; /system/etc vencotd ve</pre> |   |
| -FW-F-F-         FOOL           -FW-F-F-         FOOL           drwxr-xr-x         FOOL           drwxr-xr-x         FOOL           drwxr-xr-x         FOOL           dr-xr-xr-x         FOOL           dr-xr-xr-x         FOOL           -FWXF-X         FOOL           -FWXF-X         FOOL | root<br>root<br>root<br>root<br>root<br>root<br>root                                             | 3784 1<br>0 1<br>2<br>0 1 1<br>1<br>1<br>1<br>3805 1<br>1677 1                              | 769-12-31<br>969-12-31<br>8011-02-03<br>969-12-31<br>969-12-31<br>969-12-31<br>969-12-31<br>969-12-31                                   | 19:00<br>19:00<br>18:01<br>19:00<br>19:00<br>19:00<br>19:00<br>19:00 | ueventa.rc<br>ueventa.goldfish.rc<br>system<br>sys<br>sbin<br>proc<br>init.rc<br>init.goldfish.rc                                             |   |
| -rwxr-x root<br>-rw-r-r- root<br>drwxrwx syste<br>drwx root<br>drwxr-xr-x root<br># df<br>df                                                                                                    | root<br>root<br>m system<br>root<br>root                                                         | 94168 1<br>118 1<br>2<br>2<br>2                                                             | .969-12-31<br>.969-12-31<br>.012-03-09<br>.010-01-27<br>.012-03-10                                                                      | 19:00<br>19:00<br>23:02<br>19:59<br>00:02                            | init<br>default.prop<br>data<br>root<br>dev                                                                                                   |   |
| Filesystem<br>/dev<br>/mnt/asec<br>/mnt/obb<br>/system<br>/data<br>/cache<br>/mnt/sdcard                                                                                                    | Size<br>125M<br>125M<br>125M<br>64M<br>64M<br>1019M                                              | Used Fr<br>32K 12<br>0K 12<br>96M<br>32M 3<br>1M 6<br>164M 85                               | №e B1ks1<br>25M 4096<br>25M 4096<br>25M 4096<br>0K 4096<br>11M 4096<br>11M 4096<br>52M 4096                                             | ize                                                                  |                                                                                                    |   |
| /mnt/secure/asec<br># cd sdcard<br>cd sdcard<br># ls -l<br>ls -l<br>drwxr-x <u>syste</u>                                                                                                    | = 1019M<br>====================================                                                  | 164M = 85                                                                                   | 55M 2048<br>2012-03 <u>-09</u>                                                                                                    | 23:03                                                                | 3 LOST.DIR                                                                                                    |   |
| drwxr-x syste<br>rwxr-x syste<br>drwxr-x syste<br>rwxr-x syste<br>rwxr-x syste                                                                                                    | em sdcard_rw<br>em sdcard_rw<br>em sdcard_rw<br>em sdcard_rw<br>em sdcard_rw<br>m sdcard_rw<br>m | 5239976<br>263230<br>314676                                                                 | 2012-03-10<br>2012-03-09<br>2012-03-09<br>2012-03-09<br>2012-03-09<br>2012-03-09                                                        | 19:59<br>23:10<br>23:11<br>23:29<br>23:29                            | 9 DCIM<br>9 Amarcord.mp3<br>1 Android<br>9 Bea-Strada-Volterra-12X17.jpg<br>9 Bea-Vic-Arno-Firenze.jpg<br>• •                                 | • |

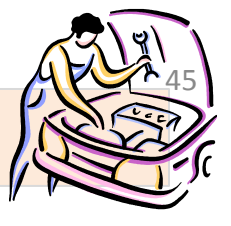

#### Login into the Android OS shell

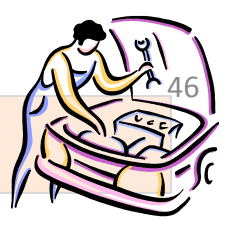

#### **STEPS**

- Use the Eclipse AVD Manager to start one of your AVDs ( say Gingerbread23)
- At the DOS command
   prompt level run the
   Android Debug Bridge
   (adb) application

adb shell

| C:\windows\system32\cn          | nd.exe - adb sh | ell        |        |         |         |                                  |                                                                                                    |
|---------------------------------|-----------------|------------|--------|---------|---------|----------------------------------|----------------------------------------------------------------------------------------------------|
| Microsoft Windows []            | levsion 6 1     | 26001      | _      |         |         |                                  |                                                                                                    |
| Copyright (c) 2009              | Microsoft (     | Corporati  | ion.   | A11 ri  | ights : | reserved.                        | <u> </u>                                                                                                    |
| C:\Program Files (x)<br># ls -1 | 86>\Android     | l\andro id | l-sdk  | \platfo | orm-to  | ols≻adb shell                    | E                                                                                                    |
| 18 -1<br>dw-v woot              | woot            |            | 2012   | -03-10  | 00-01   | config                           |                                                                                                    |
| dwwxwwx sustem                  | cache           |            | 2012   | -03-10  | 10:33   | cache                            |                                                                                                    |
| lruxruxrux root                 | root            |            | 2012   | -03-10  | 00:01   | $sdcard \rightarrow /mnt/sdcard$ |                                                                                                    |
| drwxr-xr-x root                 | root            |            | 2012   | -03-10  | 00:01   | acct                             |                                                                                                    |
| drwxrwxr-x root                 | system          |            | 2012   | -03-10  | 00:01   | mnt                              |                                                                                                    |
| lrwxrwxrwx root                 | root            |            | 2012   | -03-10  | 00:01   | vendor -> /system/vend           | lor                                                                                                    |
| lrwxrwxrwx root                 | root            |            | 2012   | -03-10  | 00:01   | d -> /sys/kernel/debug           | y in the second second s |
| lrwxrwxrwx root                 | root            |            | 2012   | -03-10  | 00:01   | etc -> /system/etc               |                                                                                                    |
| -rw-rr root                     | root            | 3764       | 1969   | -12-31  | 19:00   | ueventd.rc                       |                                                                                                    |
| -rw-rr- root                    | root            | 0          | 1969   | -12-31  | 19:00   | ueventd.goldfish.rc              |                                                                                                    |
| drwxr-xr-x root                 | root            |            | 2011   | -02-03  | 18:01   | system                           |                                                                                                    |
| drwxr-xr-x root                 | root            |            | 1969   | -12-31  | 17:00   | sys                              |                                                                                                    |
| drwxr-x root                    | root            |            | 1393.  | -12-31  | 17:00   | SDIN                             |                                                                                                    |
| ar-xr-xr-x root                 | root            | 10005      | 1303.  | -12-31  | 10-00   | proc                             |                                                                                                    |
| -rwxr-x root                    | root            | 1600       | 1020.  | -12-31  | 10-00   | init coldfick no                 |                                                                                                    |
| -rwxr-x root                    | root            | 94169      | 1060.  | -12-31  | 10-00   | init.goiurisn.rc                 |                                                                                                    |
| -wu-ww woot                     | woot            | 118        | 1969.  | -12-31  | 19:00   | default nwon                     |                                                                                                    |
| dwuywuyy sustem                 | sustem          | 110        | 2012   | -03-09  | 23:02   | data                             |                                                                                                    |
| drwxrwx x system                | Pont            |            | 2010   | -01-27  | 19:59   | root                             |                                                                                                    |
| drwxr-xr-x root                 | root            |            | 2012   | -03-10  | 00:02   | deu                              |                                                                                                    |
| # df                            | 2000            |            |        |         | 00-04   |                                  |                                                                                                    |
| df                              |                 |            |        |         |         |                                  |                                                                                                    |
| Filesystem                      | Size            | Used I     | ree    | B1ks i  | ize     |                                  |                                                                                                    |
| ∕dev                            | 125M            | 32K 1      | .25M   | 4096    |         |                                  |                                                                                                    |
| /mnt/asec                       | 125M            | ØK 1       | .25M   | 4096    |         |                                  |                                                                                                    |
| /mnt/obb                        | 125M            | OK 1       | .25M   | 4096    |         |                                  |                                                                                                    |
| /system                         | 96M             | 96M        | ØK     | 4096    |         |                                  |                                                                                                    |
| /data                           | 64M             | 32M        | 31M    | 4096    |         |                                  |                                                                                                    |
| /cache                          | 64M             | 11         | 62M    | 4076    |         |                                  |                                                                                                    |
| /mnt/sacara                     | 10170           | 164M 0     | 155M   | 2048    |         |                                  |                                                                                                    |
| /mnt/secure/asec                | 10124           | 164m _ 8   | 155M   | 2048    |         |                                  |                                                                                                    |
| # CU SUCAPU                     |                 |            |        |         |         |                                  |                                                                                                    |
| tu sucaru<br># le _1            |                 |            |        |         |         |                                  |                                                                                                    |
|                                 |                 |            |        |         |         |                                  |                                                                                                    |
| drwxr-x sustem                  | sdcard ru       |            | 201    | 2-03-09 | 23:0    | 3 LOST_DIR                       |                                                                                                    |
| drwxr-x system                  | sdcard rw       |            | 201    | 2-03-10 | 19:5    | 9 DCIM                           |                                                                                                    |
| rwxr-x system                   | sdcard_rw       | 5239976    | 201    | 2-03-09 | 23:1    | 0 Amarcord.mp3                   |                                                                                                    |
| drwxr-x system                  | sdcard_rw       |            | 201    | 2-03-09 | 23:1:   | 1 Android                        |                                                                                                    |
| rwxr-x system                   | sdcard_rw       | 263230     | 3 201: | 2-03-09 | 23:2    | 9 Bea-Strada-Volterra-1          | .2X17.jpg                                                                                                    |
| rwxr-x system                   | sdcard_rw       | 314676     | 201:   | 2-03-09 | 23:2    | 9 Bea-Vic-Arno-Firenze.          | .jpg 🔻 🔻                                                                                                    |
| •                               |                 |            |        |         |         |                                  | ▶                                                                                                    |

adb is a tool located in the directory: C:\Your-SDK-Folder\Android\android-sdk\platform-tools\

https://fb.com/tailieudientucntt

#### Login into the Android OS shell

If more than one emulator is running (or your phone is physically connected to the computer using the USB cable) you need to identify the target.

Follow the next steps:

1. Get a list of attached devices

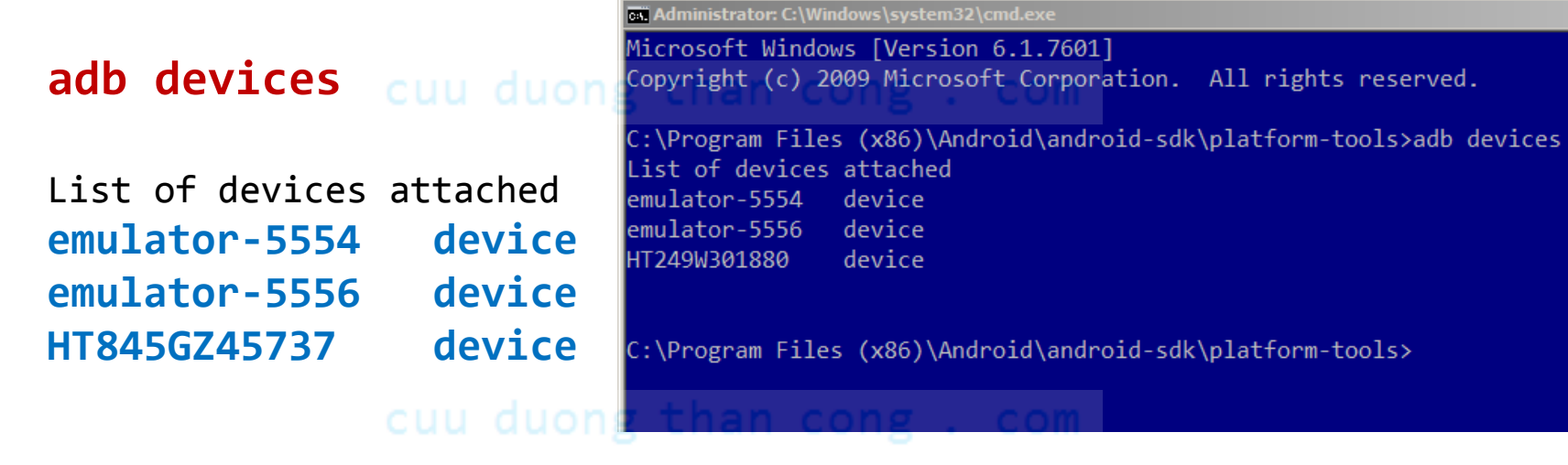

2. Run the **adb** application as follows:

#### adb -s emulator-5554 shell

Remember, the adb tool is located at C:\Program Files (x86)\Android\android-sdk\platform-tools\

#### Login into the Android OS shell

| Android accepts a number of Linux shell commands including the useful set below |
|---------------------------------------------------------------------------------|
| ls                                                                              |
| mkdir make a directory                                                          |
| rmdir remove directory                                                          |
| rm -r $\ldots$ to delete folders with files                                     |
| rm remove files                                                                 |
| mvfiles                                                                         |
| cat displaying short files                                                      |
| cd change current directory                                                     |
| pwd find out what directory you are in                                          |
| df shows available disk space                                                   |
| chmod changes permissions on a file                                             |
| date display date                                                               |
| exit terminate session                                                          |

There is no copy (**cp**) command in Android, but you could use **cat** instead. For instance:

# cat data/app/theInstalledApp.apk > cache/theInstalledApp.apk

#### Hacking: Moving an app from a Rooted Phone to the Emulator

If you want to transfer an app that is currently installed in your rooted developer's phone to the emulator, follow the next steps:

- Run command shell: > adb devices (find out your hardware's id, say HT096P800176)
- Pull the file from the device to your computer's file system. Enter the command adb -s HT096P800176 pull data/app/theInstalledApp.apk
   c:\theInstalledApp.apk
- 3. Disconnect your Android phone
- 4. Run an instance of the Emulator
- 5. Now install the app on the emulator using the command adb -s emulator-5554 install c:\theInstalledApp.apk adb -s emulator-5554 uninstall data/app/theInstalledApp.apk ← to uninstall

You should see a message indicating the size of the installed package, and finally: *Success*.

#### Simpler than Hacking: Install a File Manager for Android

Visit **Google Play Store** and choose a user-friendly file manager app from the various (usually very good) options available.

A file manager app allows you to easily administer the folders and files in the system's flash memory and SD card of your Android device (or emulator).

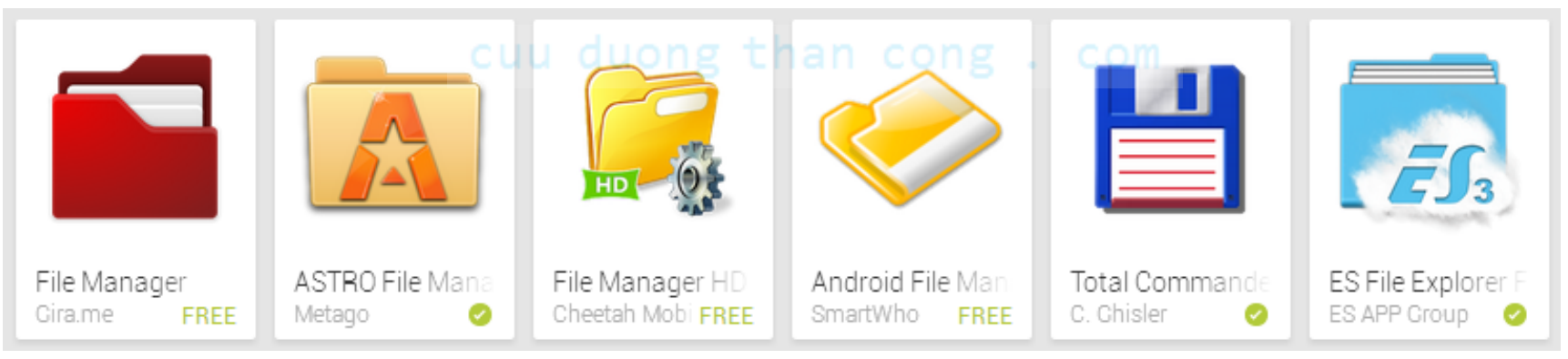

#### cuu duong than cong . com

A sample of *File-Management* apps seen at <u>https://play.google.com</u> on Aug-27<sup>th</sup> -2014

#### Using an alternate SD card & userData Image

| Run Configurations                                                                                                    |                                                                                                    | From the Eclinse menu create a                                                                                                    |  |  |
|----------------------------------------------------------------------------------------------------|----------------------------------------------------------------------------------------------------|----------------------------------------------------------------------------------------------------|--|--|
| Android Application                                                                                                    |                                                                                                    |                                                                                                    |  |  |
| Android Application                                                                                                    | Name: 01-Hello-World  Andred Target Common Deploymen: Target Common Manual  Automatic Select a preferred Android Virtual Device for deployment:  AVD Name Target Name Platform API Level CPU/ABI Gingerbread23 Google APIs (Google 2.3.3 10 ARM (arme Start)                                                                  | new launch configuration:<br>Run ><br>Run Configurations ><br>New icon                                                                                                    |  |  |
| Generic Server(Externa<br>GlassFish Application<br>GGWT Application<br>GWT JUnit Test<br>Jy GWT JUnit Test                                                                                                    | Nexus-S       Google APIs (Google       2.3.3       10       ARM (arme         Honeycomb3x       Google APIs (Google       3.2       13       ARM (arme                                                                                                    | On the <b>Target</b> panel:                                                                                                    |  |  |
| <ul> <li>Grand Perview</li> <li>TrTP Preview</li> <li>Tron Python Run</li> <li>Iron Python unittest</li> <li>J2EE Preview</li> <li>Java Applet</li> <li>Java Application</li> <li>JU Junit</li> <li>JUInit Plug-in Test</li> <li>Jython run</li> <li>Jython run</li> <li>Jython unittest</li> <li>Mwe2 Launch</li> <li>Oracle Coherence</li> <li>Oracle WebLogic Script</li> </ul> | Refresh         Manager         Emulator launch parameters:         Network Speed:       Full         Network Latency:       None         Object User Data       Disable Boot Animation         Additional Envolver Command Line Options       -sdcard c:\My_Emulator_Data\myreallybigsdcard.img -datadir c:\My_Emulator_Data | <ol> <li>Select existing AVD (Gingerbread<br/>in this example)</li> <li>Enter additional Command Line<br/>Options (see caption below)</li> <li>Click on Apply &gt; Run</li> </ol> |  |  |
| Filter matched 39 of 168 items                                                                                                    | Apply Revert<br>Run Close                                                                                                    |                                                                                                    |  |  |
| Addit                                                                                                    | ional Emulator Command Line Options:<br>dcard c:\My_Emulator_Data\myreallybigsdcard.in                                                                                                    | ng -datadir c:\My Emulator_Data                                                                                                    |  |  |

2 - 51

#### **Android Emulator – Simulate Texting**

#### Sending Text Messages from your Window's PC to the Emulator

- 1. Start the emulator.
- 2. Open a new DOS command shell and type :

#### c:> adb devices

this way you get to know the emulator's numeric port id (usually **5554**, **5556**, and so on)

- Initiate a Telnet session with the sender at localhost, port 5556 identifies an active (receiving) Android emulator. Type the command:
   c:> telnet localhost 5554
- After receiving the telnet prompt, you can send a text message to the emulator on port 5554 (no quotes needed for the message) sms send <Sender's phone number> <text message>

Windows7 – temporarily install Telnet Client by using a command line

- 1. Click Start button, type cmd in the 'search programs and files' box, and then press ENTER.
- 2. Type the following command: **pkgmgr /iu:"TelnetClient"**

#### **Android Emulator – Simulate Texting**

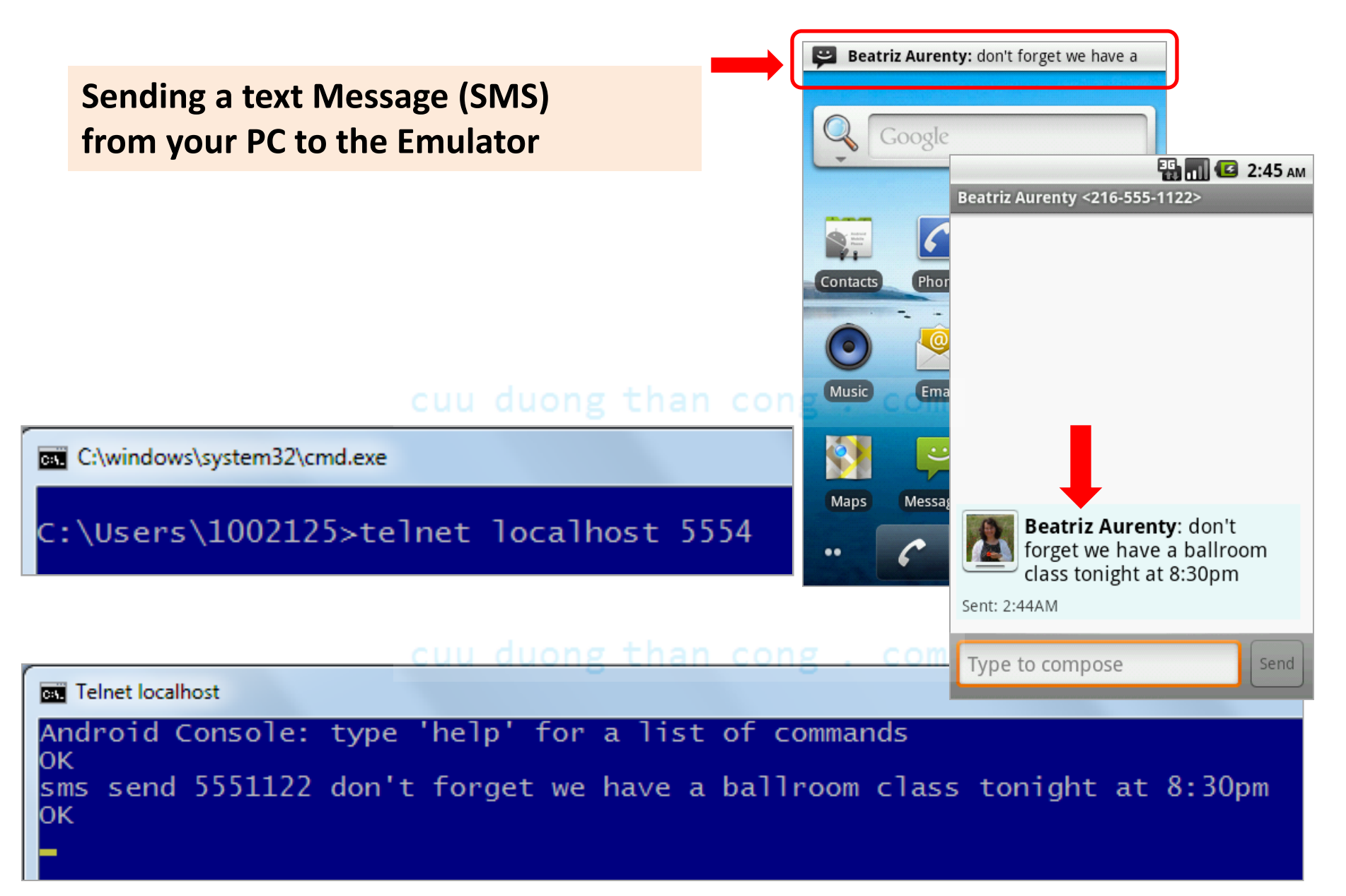

#### **Android Emulator – Simulate Phone Calls**

#### Making a Phone Call from your PC to the Emulator

- 1. Start the emulator.
- 2. Open a new shell and type :

#### adb devices

to know the emulator's numeric port id (usually 5554, 5556, and so on)

cuu duong than cong . com

- Connect to the console using telnet command like:
   telnet localhost 5554 (5554 is the 'phone number' to be called)
- After receiving the telnet prompt you can place a call (voice) with the command
   gsm call <caller's phone number>

#### **Android Emulator – Simulate Phone Calls**

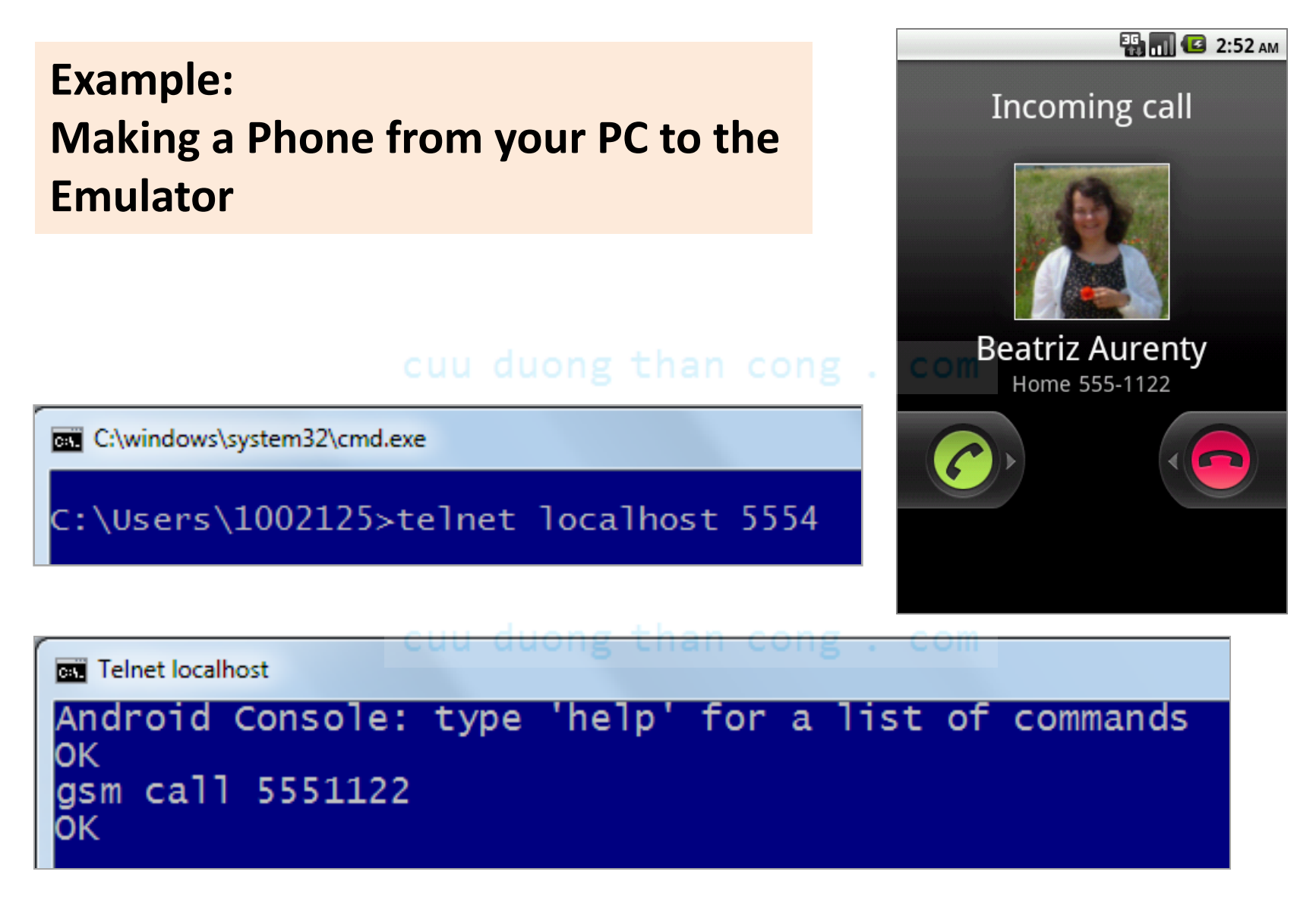

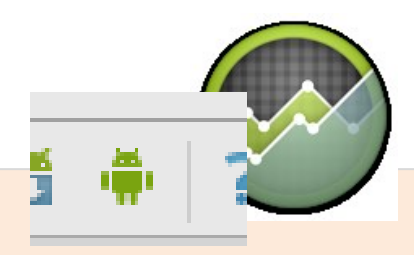

#### **Using: Android Device Monitor**

It is *much simpler* to test telephony operations (SMS/Voice) as well as GPS services using the controls included in the IDE (both AS and Eclipse)

- Telephony Status change the state of the phone's Voice and Data plans (home, roaming, searching, etc.), and simulate different kinds of network Speed and Latency (GPRS, EDGE, UTMS, etc.).
- 2. Telephony Actions perform simulated phone calls and SMS messages to the emulator.
- **3. Location Controls** send mock location data to the emulator so that you can perform location-aware operations requiring GPS assistance.
  - Manually send individual longitude/latitude coordinates to the device. Click Manual, select the coordinate format, fill in the fields and click Send.
  - Use a **GPX file** describing a route for playback to the device.
  - Use a **KML** file to place multiple *placemarker points* on a map

#### **Using Eclipse's DDMS facility**

#### **DDMS Telephony Services** DDMS - 01-Hello-World/src/csu/matos/HelloWorldActivity.java - Eclipse Send text-messages File Edit Source Refactor Navigate Search Project Run Window Help 😫 🞜 🖸 😭 🐉 Java 🔊 DDMS 🌣 Debua Make a phone call T P 28 🗐 🗐 🗄 🖡 🗸 🖓 🗸 🏷 🗸 🖒 🗸 (Å - -Devices 🖾 Emulator Control 🛑 File Ex 🛛 🖄 Threa 🛢 Heap 🛢 Alloca ÷ **Telephony Status** 0 3 3 × <u>8</u>. Speed: Full Name Size Voice: home 🗁 data • 6 Latency: None Data: home 🗁 mnt Name 🗁 asec **Telephony Actions** emulator-5554 🗁 obb Incoming number: 5551122 system process 🗁 sdcard Voice Beatriz Matos : Msg sent from Eclipse's com.android.inputmet Amarcord.mp3 5239976 com.android.phone SMS Android com.android.systemui Bailables.mp3 4948579 Message: Msg sent from Eclipse's Google Search com.android.launcher Bea-Strada-Volterra-12X17.jpg 263230 Emulator Control com.android.settings Bea-Vic-Arno-Firenze.jpg 314676 android.process.acore 3904513 Besame Mucho.mp3 com.google.process.ga Brazil Bahia.mp3 7372782 Send Hang Up com.android.deskclocl Cancin India.m4a 3077249 com.android.defconta Chrysanthemum.jpg 879394 Location Controls com.android.music Cinema Paradiso (Theme).mp3 6522671 com.android.quicksear 🕞 DCIM Manual GPX KML android.process.media Il cuore e' uno zingaro.mp3 3211768 Decimal com.android.mms P Io e te Maria.mp3 4538935 Sexagesimal com.google.android.ar 🕞 LOST.DIR com.android.email Longitude -122.084095 La Bambola.mp3 5671032 com.svox.pico Mack The Knife.mp3 4586372 Messagin 37.422006 Latitude 4594086 csu.matos Mi Tierra.mp3 Send 111 111 ъ nsole 🖾 D LogCat 🛃 📮 🕆 📑 😪 WLST Dialer Maps Contacts Browser -03-10 23:18:14 - 01-Hello-World] AD 10 10:10:14 A1 Halla Haaldl Andread Launch gn in to Google... . ∎∜ CuuDuongThanCong.com https://fb.com/tailieudientucntt

# Lesson 2: **Setup: Android Workbench & Emulator Questions**?

#### **Appendix 1 - Using a Hardware Device**

#### **Connecting your Physical Device to the Computer**

- 1. Make sure the USB driver has been installed in your PC ( click SDK Manager > Extras > check box [Google USB driver package] to install )
- 2. Use a mini-USB cable to connect the device to your computer.
- 3. Expand the Notification bar. Click on [USB connected] option.
- 4. Click on [*Turn on USB storage*] to mount the device.
- 5. Now you could now use the Eclipse-ADT-File Explorer and your Window's Explorer tool to pull/push/delete/rename files to the device.

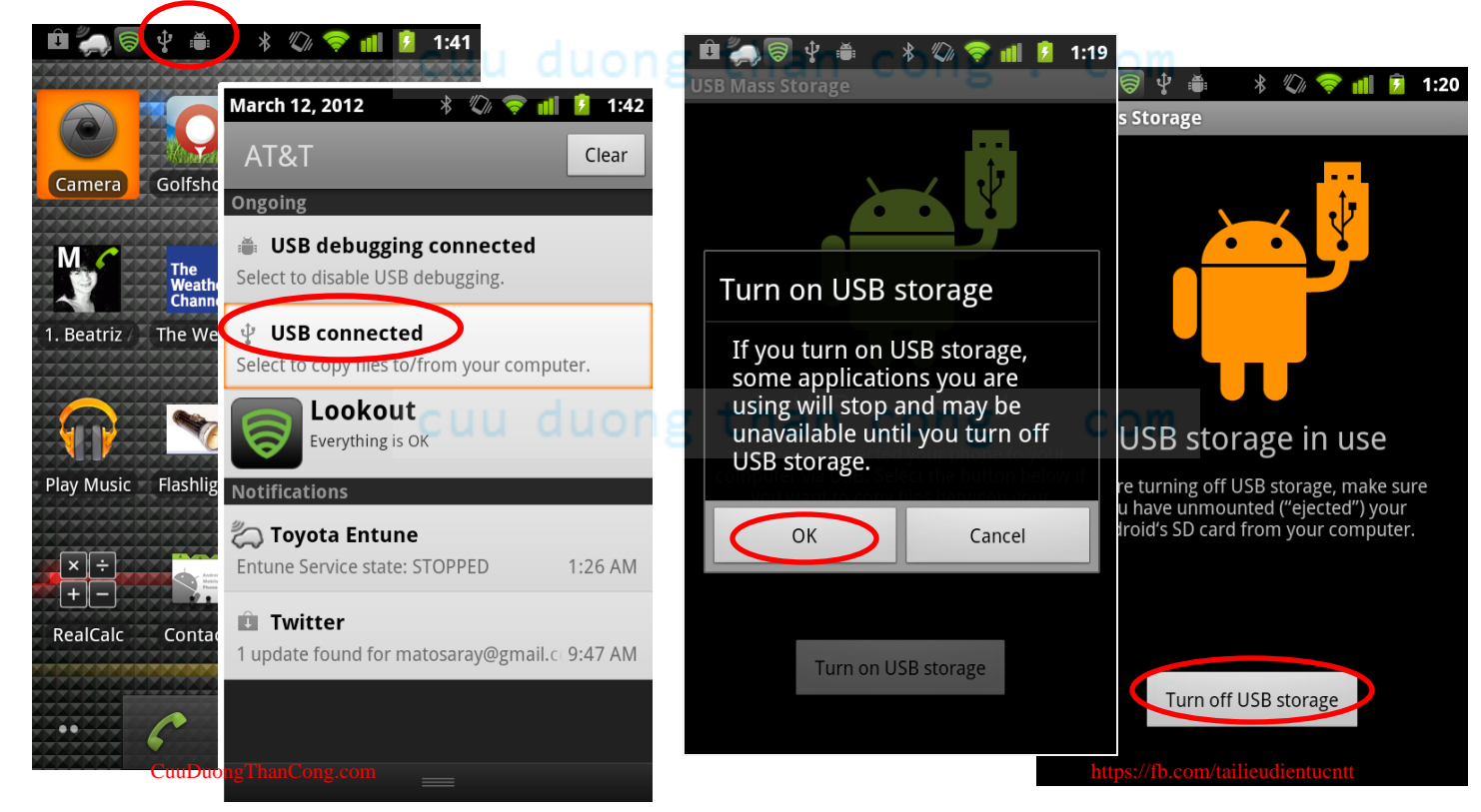

#### **Appendix 2 – Emulator-to-Emulator Interaction**

- 1. Run two instances of the emulator (typical IDs are: 5554, 5556, ... )
- 2. Dial (or send SMS) from one of them (say 5554) to the other (5556)
- 3. Press the Green/Red call buttons to accept/terminate the call
- 4. Try sending SMS (use numbers 5554 and 5556)

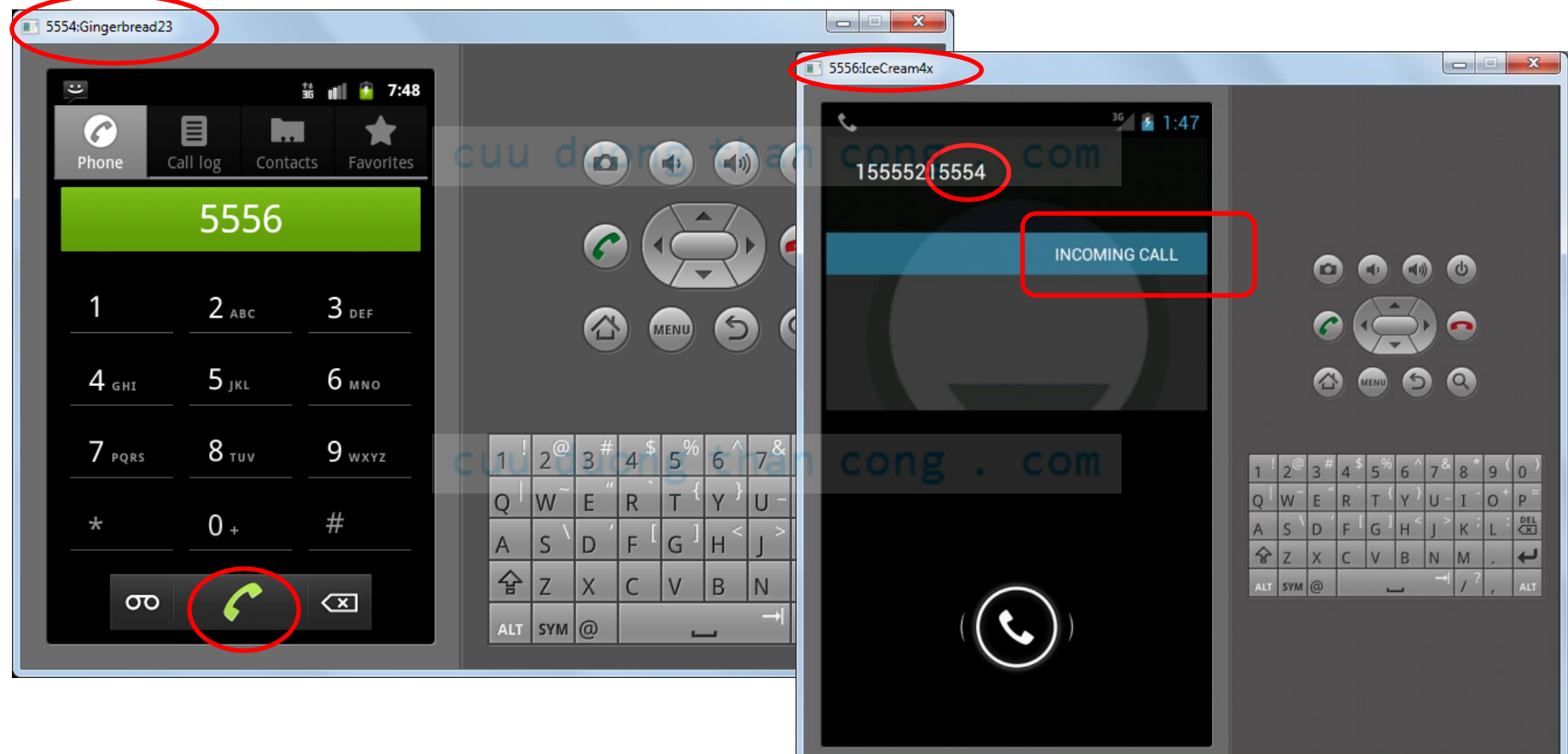

#### **Appendix 3 – Sync your Contacts**

#### How to Transfer Your Google Contacts into the Emulator

- Go to your Gmail account using a web browser, click on Gmail > Contacts on the left sidebar.
- Select all the contacts you want on your emulator/phone. Then click on More > Export and select vCard format. Download the "contacs.vcf" file to your PC.
- 3. Push the contacs.vcf file from the PC to the emulator's **SD card**.
- 4. Open the emulator's **Contacts** app hit **Menu > Import**.
- 5. Choose the option *Import from SD card.*

Source visited on July 2009, link:

http://stackoverflow.com/questions/1114052/importing-gmail-contacts-on-android-emulator

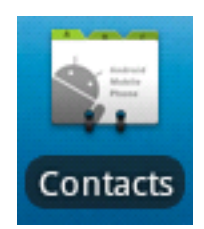

## **Appendix 4**

#### **Shortcuts: Android-Studio IDE**

Eclipse developers are used to typing

Ctrl + Shift + O

To Organize ALL imports.

To automatically accomplish the same effect, modify your Android Studio Workbench as indicated on the figure to the right.

File > Settings > Editor > General > Auto Import

| Appearance & Behavior   Keymap   Iditor   General   Smart Keys   Appearance   Editor Tabs   Code Folding   Code Completion   Auto Import   Postfix Completion   Code Style   Inspections   File and Code Templates   File Encodings   Live Templates   File Types   Copyright   Images   Intentions   Language Injections   Version Control   Build, Execution, Deployment                                                                                                    | 2 Settings                |     | Editor & Caparal & Auto Import     | Paca |
|----------------------------------------------------------------------------------------------------|---------------------------|-----|------------------------------------|------|
| ▶ Appearance & Behavior         Keymap         ▼ Editor         ♥ Editor         ♥ General         Smart Keys         Appearance         Editor Tabs         Code Folding         Code Completion         Auto Import         Postfix Completion         Console Folding         Colors & Fonts         Colors & Fonts         Colors & Fonts         File and Code Templates         File Types         Copyright         Images         Intentions         Language Injections         Spelling         TODO         Plugins         Version Control         Build, Execution, Deployment                                |                           |     |                                    | Nese |
| Keymap   Editor   General   Smart Keys   Appearance   Editor Tabs   Code Folding   Code Completion   Autor Import   Postfix Completion   Console Folding   Code Style   Inspections   File and Code Templates   File Trypes   Copyright   Language Injections   Spelling   TODO   Plugins   Version Control   Build, Execution, Deployment                                                                                                    | Appearance & Behavior     |     | XML                                |      |
| Variation         © General         Smart Keys         Appearance         Editor Tabs         Code Folding         Code Completion         Auto Import         Postfix Completion         Console Folding         Code Style         Postfix Completion         Console Folding         Code Style         Pie Encodings         Live Templates         File Encodings         Live Templates         File Trypes         Copyright         Emmet         Danges         Intentions         Language Injections         Spelling         TODO         Plugins         Version Control         Build, Execution, Deployment | Keymap                    |     | Show import popula                 |      |
| Smart Keys         Appearance         Editor Tabs         Code Folding         Code Completion         Auto Import         Postfix Completion         Console Folding         Colors & Fonts         Code Style         File and Code Templates         File Encodings         Live Templates         File Types         Copyright         Emmet         Images         Intentions         Language Injections         Spelling         Tobo         Plugins         Version Control         Build, Execution, Deployment                                                                                                  |                           |     |                                    |      |
| Smart Keys   Appearance   Editor Tabs   Code Folding   Code Completion   Auto Import   Postfix Completion   Console Folding   Colors & Fonts   Code Style   File and Code Templates   File Encodings   Live Templates   File Types   Copyright   Images   Intentions   Language Injections   Spelling   TODO   Plugins   Version Control   Build, Execution, Deployment                                                                                                    | ▼ General                 |     | lava                               |      |
| Appearance<br>Editor Tabs<br>Code Folding<br>Code Completion<br>Auto Import<br>Postfix Completion<br>Console Folding<br>Colors & Fonts<br>Colors & Fonts<br>Code Style<br>Inspections<br>File and Code Templates<br>File Encodings<br>Live Templates<br>File Types<br>Copyright<br>Emmet<br>Inages<br>Intentions<br>Language Injections<br>Spelling<br>TODO<br>Plugins<br>Version Control<br>Build, Execution, Deployment                                                                                                    | Smart Keys                |     |                                    |      |
| Code Folding<br>Code Completion<br>Auto Import<br>Postfix Completion<br>Console Folding<br>Colors & Fonts<br>Code Style<br>Inspections<br>File and Code Templates<br>File Encodings<br>Live Templates<br>File Types<br>Copyright<br>Emmet<br>Inages<br>Intentions<br>Language Injections<br>Spelling<br>TODO<br>Plugins<br>Version Control<br>Build, Execution, Deployment                                                                                                    | Appearance                |     | Insert imports on paste: All       |      |
| Code Completion   Auto Import   Postfix Completion   Console Folding   Colors & Fonts   Code Style   Inspections   File and Code Templates   File Encodings   Live Templates   File Types   Copyright   Emmet   Images   Intentions   Language Injections   Speling   TODO   Plugins   Version Control   Build, Execution, Deployment                                                                                                    | Editor Tabs               |     | Show import popula                 |      |
| Auto Import   Postfix Completion   Console Folding   Colors & Fonts   Code Style   Inspections   File and Code Templates   File Encodings   Live Templates   File Types   Copyright   Emmet   Images   Intentions   Cyc++   Spelling   TODO   Plugins   Version Control   Build, Execution, Deployment                                                                                                    | Code Folding              |     |                                    |      |
| Postfix Completion<br>Console Folding         Colors & Fonts         Code Style         Inspections         File and Code Templates         File Encodings         Live Templates         File Types         Copyright         Images         Intentions         Language Injections         Spelling         TODO         Plugins         Version Control         Build, Execution, Deployment                                                                                                    | Code Completion           |     | Optimize imports on the fly        |      |
| Console Folding   Colors & Fonts   Code Style   Inspections   File and Code Templates   File Encodings   Live Templates   File Types   Copyright   Emmet   Images   Intentions   Language Injections   Spelling   TODO   Plugins   Version Control   Build, Execution, Deployment                                                                                                    | Postfix Completion        |     |                                    |      |
| <ul> <li>Colors &amp; Fonts</li> <li>Code Style</li> <li>Inspections</li> <li>File and Code Templates</li> <li>File Encodings</li> <li>Live Templates</li> <li>File Types</li> <li>Copyright</li> <li>Emmet</li> <li>Intentions</li> <li>Language Injections</li> <li>Spelling</li> <li>TODO</li> <li>Plugins</li> <li>Version Control</li> <li>Build, Execution, Deployment</li> </ul>                                                                                                    | Console Folding           |     | Add unambiguous imports on the fly |      |
| <ul> <li>Code Style</li> <li>Inspections</li> <li>File and Code Templates</li> <li>File Encodings</li> <li>Live Templates</li> <li>File Types</li> <li>Copyright</li> <li>Emmet</li> <li>Intentions</li> <li>Language Injections</li> <li>Spelling</li> <li>TODO</li> <li>Plugins</li> <li>Version Control</li> <li>Build, Execution, Deployment</li> </ul>                                                                                                    | Console Folding           |     | Exclude from Import and Completion |      |
| Code Style   Inspections   File and Code Templates   File Encodings   Live Templates   File Types   Copyright   Emmet   Images   Intentions   Language Injections   Spelling   TODO   Plugins   Version Control   Build, Execution, Deployment   OK Cancel Annly Hein                                                                                                    | Code Style                | B   |                                    |      |
| File and Code Templates   File Encodings   Live Templates   File Types   Copyright   Emmet   Intentions   Language Injections   Spelling   TODO   Plugins   Version Control   Build, Execution, Deployment                                                                                                    | Inspections               |     |                                    | -    |
| File Encodings   File Encodings   Live Templates   File Types   Copyright   Emmet   Images   Intentions   Language Injections   Spelling   TODO   Plugins   Version Control   Build, Execution, Deployment                                                                                                    | File and Code Templates   | Ē   |                                    | _    |
| Live Templates<br>File Types<br>Copyright<br>Emmet<br>Images<br>Intentions<br>Language Injections<br>Spelling<br>TODO<br>Plugins<br>Version Control<br>Build, Execution, Deployment                                                                                                    | File Encodings            | G   | No exclude patterns                |      |
| File Types<br>Copyright<br>Emmet<br>Images<br>Intentions<br>Language Injections<br>Spelling<br>TODO<br>Plugins<br>Version Control<br>Build, Execution, Deployment                                                                                                    | Live Templates            |     |                                    |      |
| <ul> <li>Copyright</li> <li>Emmet</li> <li>Images</li> <li>Intentions</li> <li>Language Injections</li> <li>Spelling</li> <li>TODO</li> <li>Plugins</li> <li>Version Control</li> <li>Build, Execution, Deployment</li> </ul>                                                                                                    | File Types                |     |                                    |      |
| Emmet ong that<br>Images<br>Intentions<br>Language Injections<br>Spelling<br>TODO<br>Plugins<br>Version Control<br>Build, Execution, Deployment                                                                                                    | Copyright                 | G   |                                    |      |
| Images<br>Intentions<br>Language Injections<br>Spelling<br>TODO<br>Plugins<br>Version Control<br>Build, Execution, Deployment                                                                                                    |                           | ha  | n cong com                         |      |
| Intentions<br>Language Injections<br>Spelling<br>TODO<br>Plugins<br>Version Control<br>Build, Execution, Deployment                                                                                                    | Images                    | IIa | i cong . com                       |      |
| <ul> <li>Language Injections</li> <li>Spelling</li> <li>TODO</li> <li>Plugins</li> <li>Version Control</li> <li>Build, Execution, Deployment</li> </ul>                                                                                                    | Intentions                |     |                                    |      |
| Spelling  TODO Plugins Version Control Build, Execution, Deployment OK Cancel Apply Help                                                                                                    | Language Injections       | G   | C/C++                              |      |
| TODO Plugins Version Control Build, Execution, Deployment OK Cancel Apply Help                                                                                                    | Spelling                  | ē   | Show import popup                  |      |
| Plugins Version Control Build, Execution, Deployment OK Cancel Apply Help                                                                                                    | TODO                      |     |                                    |      |
| Version Control Build, Execution, Deployment OK Cancel Apply Help                                                                                                    | Plugins                   |     |                                    |      |
| Build, Execution, Deployment                                                                                                    | Version Control           |     |                                    |      |
| OK Cancel Apply Help                                                                                                    | Build, Execution, Deploym | ent |                                    |      |
|                                                                                                    |                           |     | OK Cancel Apply H                  | Help |

#### **Appendix 4**

#### **Shortcuts: Android-Studio IDE**

| Operation                      | Android Studio Shortcut |
|--------------------------------|-------------------------|
| Reformat code                  | CTRL + ALT + L          |
| Optimize imports               | CTRL + ALT + O          |
| Code Completion cuu duong tha  | CTRL + SPACE            |
| Issue quick fix                | ALT + ENTER             |
| Surround code block            | CTRL + ALT + T          |
| Line Comment or Uncomment      | CTRL + /                |
| Block Comment or Uncomment     | CTRL + SHIFT + /        |
| Close Active Tab cuu duong tha | CTRL + F4               |
| Build and run                  | SHIFT + F10             |
| Build                          | CTRL + F9               |
| All Options                    | Ctrl + Shift + A        |